EL USO DE LA INFORMACIÓN ESPACIAL PARA APOYAR LA TOMA DE DECISIONES SOBRE SALVAGUARDAS Y BENEFICIOS MÚLTIPLES DE REDD+

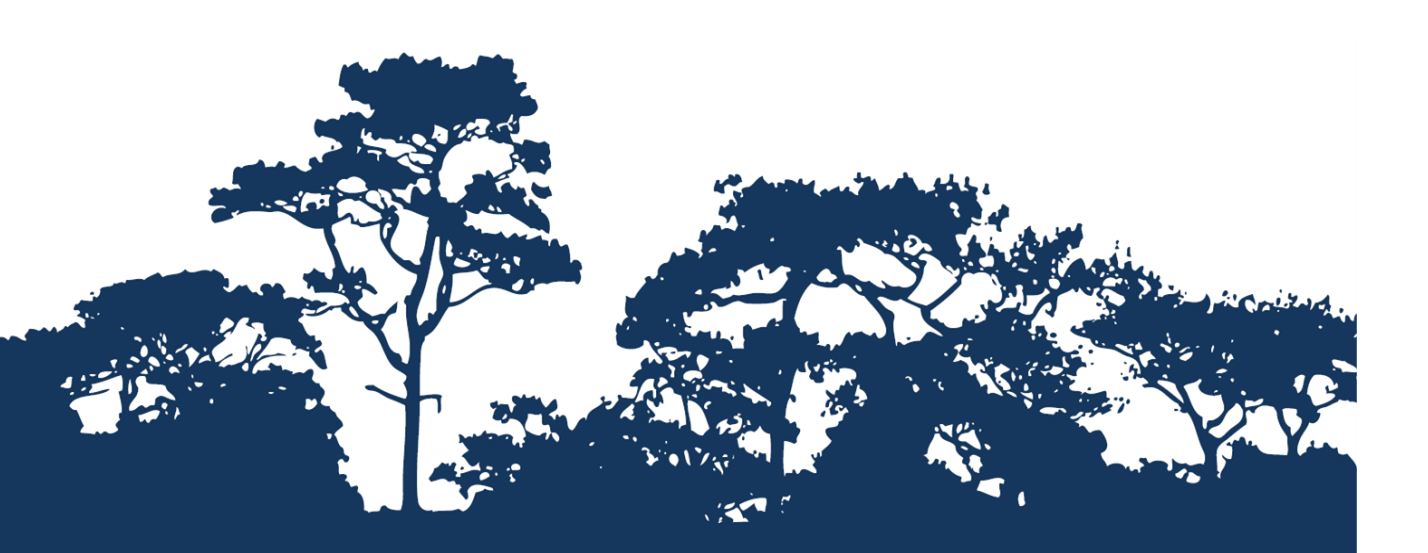

GUIA TUTORIAL V1.0: EXTRACCIÓN Y PROCESAMIENTO DE DATOS DE ESPECIES AMENZADAS DE LA LISTA ROJA IUCN UTILIZANDO ARCGIS 10.0

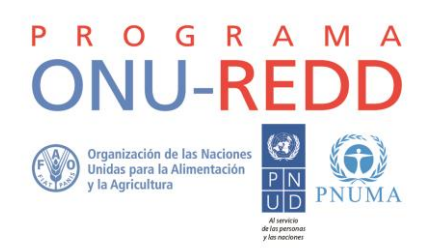

El Programa ONU-REDD es "el programa de colaboración para reducir las emisiones de la deforestación y la degradación de bosques (REDD+) en países en desarrollo". El Programa se lanzó en 2008 y cuenta con la experiencia de la Organización de las Naciones Unidas para la Agricultura y la Alimentación (FAO), el Programa de las Naciones Unidas para el Desarrollo (PNUD) y el Programa de las Naciones Unidas para el Medio Ambiente (PNUMA). El Programa ONU-REDD apoya los procesos de REDD+ de cada país y promueve la participación activa e informada de todos los interesados, incluyendo los pueblos indígenas y otras comunidades que dependen de los bosques, en la implementación de REDD+ a nivel nacional e internacional.

El Centro de Monitoreo de la Conservación Mundial del Programa de las Naciones Unidas para el Medio Ambiente (UNEP-WCMC, por sus siglas en inglés) es el centro especialista en la evaluación de la biodiversidad del Programa de las Naciones Unidas para el Medio Ambiente (PNUMA), la organización ambiental intergubernamental más importante del mundo. El Centro lleva trabajando más de 30 años, combinando la investigación científica con el asesoramiento práctico sobre política pública.

#### Preparado por Julia Thorley y Corinna Ravilious

#### Derechos de autor: PNUMA

**Autorización de reproducción:** La reproducción de esta publicación está autorizada para fines educativos o sin ánimo de lucro, sin ningún otro permiso especial, a condición de que se indique la fuente de la que proviene. La reutilización de cualquiera de las ilustraciones está sujeta a su autorización por parte de los titulares de los derechos originales. La publicación no podrá utilizarse para la venta ni para ningún otro propósito comercial sin previa autorización por escrito del PNUMA. Las solicitudes para tal autorización, con una descripción del propósito y el alcance de la reproducción; deben enviarse al Director, UNEP-WCMC, 219 Huntingdon Road, Cambridge, CB3 ODL, Reino Unido.

**Descargo de responsabilidad:** Los contenidos de este informe no reflejan necesariamente las opiniones o políticas del PNUMA, las organizaciones contribuyentes o los redactores. Las denominaciones empleadas y la presentación de materiales en este informe no implican la expresión de ninguna opinión por parte del PNUMA u organizaciones contribuyentes, redactores o editors relativas a la condición jurídica de cualquier país, territorio, ciudad, zona o de sus autoridades, ni respecto a la delimitación de sus fronteras o límites, o la designación de su nombre, fronteras o límites. La mención de una entidad comercial o un producto en esta publicación no implica promoción alguna por parte del PNUMA.

Recibimos comentarios sobre cualquier error o problema. Los lectores que deseen hacer comentarios sobre este documento, pueden hacerlo vía <u>ccb@unep-wcmc.org</u>.

**Como citar esta publicación:** Ravilious, C. y Thorley, J. (2015) El uso de la información espacial para apoyar la toma de decisiones sobre salvaguardas y beneficios múltiples de REDD+. Guía tutorial v1.0: extracción y procesamiento de datos de especies amenazas de la Lista Roja IUCN utilizando ArcGIS 10.0. Preparado en nombre del Programa ONU-REDD. Centro de Monitoreo de la Conservación Mundial, Cambridge, Reino Unido

Reconocimientos: Con agradecimiento al apoyo provisto por IUCN.

Estos materiales de capacitación han sido producidos en base a materiales generados para las sesiones de trabajo ocurridas en varios países para ayudar a la producción de mapas de beneficios múltiples que sustenten las políticas de planificación y de salvaguardias de REDD+ utilizando software de SIG.

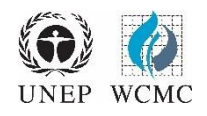

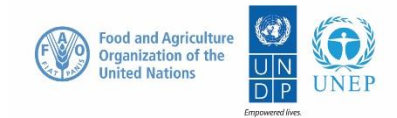

## Contenidos

| 1. Intro            | oducción1                                                                                        |
|---------------------|--------------------------------------------------------------------------------------------------|
| 2. Uso              | de datos de especies de la Lista Roja de la IUCN y generación de mapas de riqueza de             |
| especies            | 51                                                                                               |
| 2.1. Se             | elección y descarga de datos de especies del sitio web de la Lista Roja IUCN1                    |
| 2.1.1.              | Búsqueda de datos no espaciales1                                                                 |
| 2.1.2.              | Guardar la búsqueda y exportar a formato CSV3                                                    |
| 2.1.3.              | Descargue las capas de datos espaciales de la Lista Roja IUCN5                                   |
| 2.2. Se             | elección y Preparación de Datos Espaciales Vectoriales6                                          |
| 2.2.1.              | Formateo de archivo CSV de especies en preparación para consultar los datos espaciales           |
| 2.2.2.<br>espacial  | Realice una consulta SQL para seleccionar las especies de interés del conjunto de datos<br>es9   |
| 2.2.3.              | A partir de la selección previa, seleccione el rango actual de especies nativas12                |
| 2.2.4.              | A partir de la selección previa, seleccione los rangos de especies terrestres13                  |
| 2.2.5.              | Recorte los datos de especies a un área de interés14                                             |
| 2.2.6.              | Re-proyectar a una proyección de igual área15                                                    |
| 2.2.7.              | Disolución y conversión a características de parte única19                                       |
| 2.2.8.<br>errores t | Revisar los datos recortados y proyectados de rangos de especies de IUCN en busca de topológicos |
| 3. Gen              | eración de un conjunto de datos de hexágonos o cuadrados23                                       |

3.1. Uso de herramientas de análisis Hawths para generar una capa de riqueza de especies....28

### 1. Introducción

El Programa REDD+ (Reducción de Emisiones por Deforestación y Degradación Forestal) es un esfuerzo por crear valor financiero para el carbono almacenado en los bosques, ofreciendo incentivos para que los países en desarrollo reduzcan las emisiones de las áreas forestadas e inviertan en vías de bajo carbono de desarrollo sostenible. En la práctica, esto implica un cambio en la manera en que los bosques son utilizados y gestionados, y puede requerir muchas acciones diferentes en relación a los incendios forestales, la extracción ilegal de madera o la rehabilitación de áreas boscosas degradadas.

REDD+ tienen el potencial de ofrecer múltiples beneficios además del carbono. Por ejemplo, REDD+ puede promover la conservación de la biodiversidad y asegurar servicios ambientales de los bosques tales como la regulación del agua, el control de la erosión y los productos forestales no-maderables. Algunos de los beneficios potenciales de REDD+, como la conservación de la biodiversidad, pueden ser potenciados a través de la identificación de áreas donde las acciones de REDD+ podrían tener un mayor impacto, utilizando el análisis espacial.

Este tutorial explica cómo crear un mapa de riqueza de especies utilizando datos de distribución de especies de la Lista Roja de la IUCN (IUCN, 2013). Más concretamente, este documento ofrece instrucciones sobre cómo seleccionar, analizar y exportar información a partir de los datos de especies no-espaciales del sitio web de la Lista Roja IUCN, así como también a analizar esta información junto con los datos espaciales IUCN utilizando ArcGIS 10.x.

# 2. Uso de datos de especies de la Lista Roja de la IUCN y generación de mapas de riqueza de especies

#### 2.1. Selección y descarga de datos de especies del sitio web de la Lista Roja IUCN

La página web de la Lista Roja de Especies Amenazadas de la IUCN permite a los usuarios buscar y extraer información tabular (en formato de archivo de valores separados por comas [CSV]) sobre la situación de las especies amenazadas. El sitio web proporciona una interfaz fácil de usar y ofrece al usuario la flexibilidad de personalizar las búsquedas según una serie de criterios. Es necesario que los usuarios se registren en la página web para guardar y exportar búsquedas personalizadas.

#### 2.1.1. Búsqueda de datos no espaciales

Abra un explorador web y vaya al sitio web de la Lista Roja de la IUCN en: <u>http://www.iucnredlist.org/</u>.

La siguiente búsqueda es un EJEMPLO de búsqueda para mamíferos con estatus de amenaza de "En Peligro Crítico" (Critically Endangered - CR) y "En Peligro" (Endangered - EN).

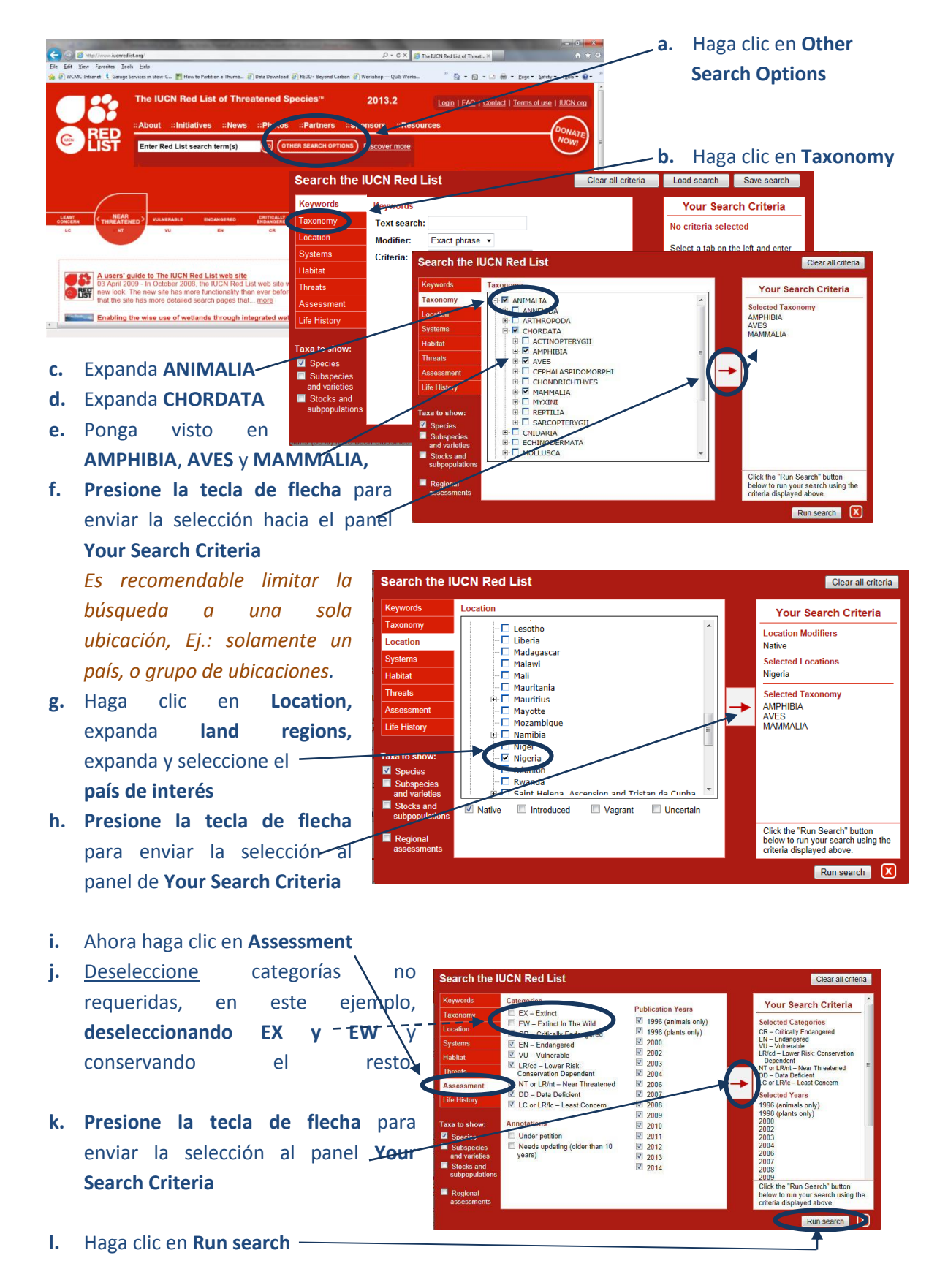

Esta búsqueda resultará en una lista de especies dentro de los grupos ANFIBIOS, AVES y MAMÍFEROS que tienen estatus de Lista Roja: En Peligro Crítico, En Peligro, Vulnerables, Menor Riesgo: Dependientes de Conservación, Casi Amenazada, Deficiente de Datos o de Menos Preocupación. La

búsqueda producirá una lista de especies incluyendo datos adicionales de atributos, incluyendo el estado de amenaza de cada una de las especies.

Hay otros criterios que quizás quiera incluir. Por ejemplo, para limitar la búsqueda a especies que dependen de un tipo particular de hábitat, podría hacer clic en Habitat, posteriormente expandir y seleccionar el tipo de hábitat correspondiente y enviar eso al panel de criterios de búsqueda.

2.1.2. Guardar la búsqueda y exportar a formato CSV

| Control         The IUCN Red List of Threatened Species"         2014.2         Login           Control         Enter Red List search term(s)         Control         Control         Discover more                                                                                                    | a. Haga clic en<br>BONNATE<br>Save/Export Search                                                                     |
|----------------------------------------------------------------------------------------------------|----------------------------------------------------------------------------------------------------|
| Home > Search > Search Results         Deplaying species assessments 1 - 50 of 1241 in total         Explore or refine your search below:         Accentive spinosus         Status: Less Concern yer 3:1         Location         You trend: unknown         The IUCN Red List of Threatened Species'" 2011         Houst: "Initiatives: "News: "Photos: "Partners: "Sponsors                                                                                                    | b. <u>Si ya está registrado</u> ,<br><u>Introduzca su email</u><br>y su clave y de clic en<br><u>login</u>           |
| Life His Conceptions<br>Enter Red List search term(s) (Conceptions)<br>Home > Login<br>Login<br>You must log in to access advanced IUCIN Red List functionality. Please enter<br>address and passing advanced IUCIN Red List functionality. Please enter<br>address and passing advanced IUCIN Red List functionality. Please enter<br>advanced IUCIN Red List functionality. | c. <u>Si aún no se ha</u><br>registrado, deberá <b>crear una</b><br><b>cuenta</b><br>(ver recuadro siguiente).       |
| Create Account or Request New Password  If you do not have an IUCN Red List user account, or if you have forgotten you please enter your e-mail address below. A password will be sent to the addre E-mail address:                                                                                                    | Se necesita una cuenta<br>para guardar y exportar<br>los resultados de la<br>búsqueda                                |
| d. A los nuevos usuarios se les pedirá<br>Llenar los detalles del recuadro siguiente                                                                                                    | La primera vez que los nuevos usuarios                                                                               |
| User Information We agree to respect your privacy. Please see our <u>privacy policy</u> . First name: Last name: Last name:                                                                                                    | exportan una búsqueda se les requiere llenar<br>cierta información sobre sí mismos y el uso<br>previsto de los datos |
| (optional) Phone number: (optional) Country of (Please select a country:) residence: (no permanent residence) Afghaniata blania                                                                                                    | Haga clic en <b>Supply your</b><br>information y llene los detalles solicitados                                      |
| (Hint: On many browsers, press the first letter of your country name to jump in the list.)         Affiliation:       (Please select a sector:)         Please indicate how you intend to use the exported IUCN Red List data:                                                                                                    | Haga clic en <b>Submit</b>                                                                                           |

#### Uso de software GIS para sustentar la planificación REDD+

|              |                                                                                                 | The IUCN Bed List of Threatened Species <sup>10</sup> 2044 4                                                                             |
|--------------|-------------------------------------------------------------------------------------------------|----------------------------------------------------------------------------------------------------|
| с.           | Una vez registrado y/o                                                                          | "About "Initiatives "News "Biotos "Partners "Sponsors "Pasources                                                                         |
|              | conectado, haga clic en Add your current                                                        |                                                                                                    |
|              | Search                                                                                          | Enter Red List search term(s) (OTHER SEARCH OPTIONS                                                                                      |
|              |                                                                                                 | <u>Jaanu</u> - Josun Rosus                                                                                                    |
|              | The IUCN Red List of Th                                                                         | reatened Species" 2014.2 McDaveloads I 540   Costart   Terms of use   IIICN on ed., you                                                  |
| d.           | Asigne un nombre a la                                                                           | vs :::Partners ::Sponsors ::Resource                                                                                                    |
|              | húsqueda                                                                                        | Cather SEAACH GPTIONE) DISCOver more                                                                                                    |
|              |                                                                                                 |                                                                                                    |
|              | osto ojomnio                                                                                    |                                                                                                    |
|              | Source ejempio                                                                                  |                                                                                                    |
|              | MAMMALA<br>Search by location<br>Wignia<br>Wignia                                               |                                                                                                    |
|              | Saardha <u>cassannnt</u><br>Categorian <del>D</del> <u>R</u> , EM<br>LRint, DD, LCC             | J. LRicd, NT or<br>blc                                                                                                    |
| e.           | Haga clic en add to saved                                                                       | + Mra Ampauatam                                                                                                    |
|              | Searches Add to saved searches                                                                  |                                                                                                    |
|              |                                                                                                 |                                                                                                    |
|              | Saved Searches                                                                                  |                                                                                                    |
| f.           | Haga clic en saved search ej: Saved searches are perm<br>may also export the result             | anently stored in your user account. Once a search is saved, you<br>s for offline use, or provide a link for others to access your saved |
|              | NGA_AmpAveMam en este search.                                                                   |                                                                                                    |
|              | ejemplo                                                                                         |                                                                                                    |
|              | Add your current search                                                                         |                                                                                                    |
|              |                                                                                                 |                                                                                                    |
| Ex           | port Results                                                                                    | g. Deslícese hacia abajo hasta                                                                                                    |
| То           | download the results of your search, use the button below. Your search results will be          | <b>Export results</b> y haga clic en <b>Export</b>                                                                                       |
| eyr          | voted to common downloadable formats.                                                           | results                                                                                                    |
| 30           | Res Coarehos                                                                                    |                                                                                                    |
| Sav          | ed searches are permanently stored in your user account. Once a search is saved, you            | Los datos recibirán entonces el                                                                                                    |
| sea          | raiso export the results for online use, or provide a link for others to access your saved rch. | estatus de Queued for export                                                                                                    |
|              | NGA AmpAveMam     Queued for export                                                             | (en espera de exportación).                                                                                                    |
| A            | Id your current search                                                                          |                                                                                                    |
|              |                                                                                                 |                                                                                                    |
|              |                                                                                                 |                                                                                                    |
| Save         | d Searches                                                                                      | Se le enviará un correo electrónico una                                                                                                  |
| Saved        | searches are permanently stored in your user account. Once a search is saved, you               | vez que hava sido exportado (Esto por                                                                                                    |
| may a search | Iso export the results for offline use, or provide a link for others to access your saved<br>1. | lo general toma unos minutos por                                                                                                    |
| •            | NGA_AmpAveMam<br>• Exported on 08 October 2014                                                  | nuede tomar borge ei la bisqueda en                                                                                                    |
| ( And        | usur surgest assign                                                                             | puede tomar nords si la busqueda es                                                                                                    |
| Add          | your current search                                                                             | grande).                                                                                                    |

h. Actualice el navegador para ver el cambio de estatus, para mostrar que la exportación está completa o si está tomando mucho tiempo, desconéctese y una vez que haya llegado el correo electrónico, conéctese de nuevo al sitio web de la Lista Roja y haga clic en la pestaña My Downloads para volver a sus búsquedas guardadas.

|                                         | The IUCN Red List of Threatened Species™                                                            | 2014.2                        | My Downloads | AQ   Contact   Terms | of use   IUCN.org |
|-----------------------------------------|----------------------------------------------------------------------------------------------------|-------------------------------|--------------|----------------------|-------------------|
| Guiding<br>Conservation<br>for 50 Years | About ::Initiatives ::News ::Photos ::Partners     Enter Red List search term(s)     OTHER SEARCH O | :: Sponsors<br>PTIONS Discove | ::Resources  |                      | - DONATE<br>NOW!  |

| Saved Searches                                                                                                    |                                                                                                    |
|----------------------------------------------------------------------------------------------------|----------------------------------------------------------------------------------------------------|
| Saved searches are permanently stored in your user account. Once a search is saved<br>may also export the results for offline use, or provide a link for others to access your s                                                                              | , you i. Haga clic en exported search                                                                                 |
| NGA AmpAveMam     Exported on or October 2014                                                                                                    | Ej.: <b>NGA_AmpAveMam</b> en este<br>ejemplo.                                                                         |
| Add your current search                                                                                                    |                                                                                                    |
| Load Search                                                                                                    | j. Deslice abajo a Export Results.                                                                                    |
| to return to it later.  Load this search  Permalink                                                                                                    | <ul> <li>k. Haga clic en Comma-Separated Values</li> <li>(CSV). El archivo zip se descargará.</li> </ul>              |
| To allow others to view your search results, you may Copy and distribute the following link:<br>http://www.iucnrediis.org/apps/rediist/search/link/4eb90157-b44da2f0<br>Export Results                                                                        | I. Si la descarga ha puesto el archivo en                                                                             |
| Your cearch results have been exponent. Please use the links befow to download the export in<br>y th preferred format(s).<br>• <u>Comma-Separated Values (CSV)</u><br>• <u>Extensible Markup Language (XML)</u>                                               | una carpeta general de descargas, mueva el<br>archivo zip a una ubicación más adecuada<br>como un folder de provecto. |
| Please note that the Red List data may change over time. The exported data is current as of<br>08 November 2011. To obtain the latest data, use the button below; your exported data will be<br>replaced with the most current data.<br>Refresh Exported Data | <ul><li>m. Cambie de nombre al archivo zip a algo</li></ul>                                                           |
| Delete Search<br>This search is saved to your saved searches as "mam_cr_en".<br>Delete search                                                                                                    | con sentido, Ej.: NGA_AmpAveMam.zip en este ejemplo.                                                                  |

- n. Haga clic derecho en la carpeta zip, extraiga el archivo csv.
- o. Cambie de nombre al archivo csv file Ej.: NGA\_AmpAveMam.csv en este ejemplo.

#### 2.1.3. Descargue las capas de datos espaciales de la Lista Roja IUCN

En esta sección se describen los pasos para descargar datos espaciales. Solamente es posible descargar los datos a escala global. No es posible filtrar por país antes de descargar. Es importante tener en cuenta que algunos de los datos espaciales son muy grandes. Si usted ha recibido los datos espaciales directamente de IUCN puede obviar esta sección.

- a. Abra un explorador y vaya al sitio web de la Lista Roja de la IUCN en: <u>http://www.iucnredlist.org/</u>
- b. En la pestaña Resources, haga clic en Spatial Data Download

| <b>0</b> 57 '                           | The IUCN Red List of Threatened Species™ 2014.2                                                                  | My Downloads   FAQ   Cont                                          |
|-----------------------------------------|----------------------------------------------------------------------------------------------------|--------------------------------------------------------------------|
| REP =                                   | About #Initiatives #News #Photos #Partners #Sponsors                                                             | Resources                                                          |
| Guiding<br>Conservation<br>for 50 Years | Enter Red List search term(s) GO OTHER SEARCH OPTIONS Discove                                                    | Key Documents<br>Categories and Criteria<br>Classification Schemes |
| Home » Reso                             | urces » Spatial Data Download                                                                                    | Data Prganization                                                  |
|                                         | Spatial Data Download                                                                                            | Information Sources and Quality                                    |
| Pacourcas                               |                                                                                                    | Assessment Process                                                 |
| Resources                               | Red List Spatial Data                                                                                            | Red List Training                                                  |
| Key Documents                           |                                                                                                    | References                                                         |
| Categories and Criteria                 | The IUCN Red List of Threatened Species contains assessments for just ove                                        | Acknowledgements                                                   |
| <b>Classification Scheme</b>            | of which about two-thirds have spatial data. This spatial data provided below                                    | SIS News and Updates                                               |
| Data Organization                       | as those listed as Data Deficient are not mapped and subspecies are mapped                                       | d within the                                                       |
| Spatial Data Download                   | ns the known                                                                                                    |                                                                    |
| Information Sources a<br>Quality        | taxonomic information, distribution status, sources and other details about the (see <u>metadata document</u> ). | e maps                                                             |

c. Deslícese hacia abajo en la página Spatial Data hasta Datasets table

Spatial Data Download

|                                    | opullar bulla bo                                                                                                    |                                                                                                    |                                                                                                    |
|------------------------------------|----------------------------------------------------------------------------------------------------|----------------------------------------------------------------------------------------------------|----------------------------------------------------------------------------------------------------|
| Resources                          | Red List Protis                                                                                                    | Data                                                                                                    |                                                                                                    |
| Key Documents                      | Red List opatia                                                                                                    | i Data                                                                                                    |                                                                                                    |
| Categories and Criteria            | The IUCN Red List of T                                                                                                  | hreatened Species contains assess                                                                                                    | ments for just over 73,000 species,                                                                                                    |
| Classification Schemes             | of which about two-third                                                                                                | Is have spatial data. This spatial dat<br>sed taxonomic groups. It is important                                                      | ta provided below is for<br>nt to note that some species such                                                                                                    |
| Data Organization                  | as those listed as Data                                                                                                 | Deficient are not mapped and subs                                                                                                    | pecies are mapped within the                                                                                                    |
| Spatial Data Download              | parental species. The d                                                                                                 | ata is available as ESRI shapefiles                                                                                                  | format and contains the known                                                                                                    |
| Information Sources and<br>Quality | taxonomic information,<br>(see metadata docume                                                                          | distribution status, sources and othe<br>nt).                                                                                        | ar details about the maps                                                                                                    |
| Assessment Process                 | Please note that the file                                                                                               | s are large and download times cou                                                                                                   | Id be guite lengthy. The Taxonomy                                                                                                    |
| Red List Training                  | Table are full taxonomy                                                                                                 | and Red List status tables providing                                                                                                 | g higher taxonomy and species                                                                                                    |
| References                         | the spatialdata due to E                                                                                                | ata Deficient species not consistent                                                                                                 | the species is to may notifiaten the species to the species to the |
| Acknowledgements                   | beginning included with                                                                                                 | in parental species polygons.                                                                                                    |                                                                                                    |
| SIS News and Updates               | For ease of distribution                                                                                                | and downloading, the data is divide                                                                                                  | d by taxonomic groups.                                                                                                    |
|                                    | conservation planning a<br><u>Use</u> ). For more informa<br><u>Process</u> . Please note th<br>data in analyses or gen | and other decision making processe<br>tion about the assessment process,<br>nat unfortunately we cannot provide<br>eral GIS support. | s (see <u>Terms and Conditions of</u><br>see <u>Red List Assessment</u><br>technical support for use of the                                                                                                    |
|                                    | For all enquiries about :                                                                                               | spatial data, please contact the IUC                                                                                                 | N Red List GIS Unit.                                                                                                    |
|                                    | More information about                                                                                                  | Spatial data resources here                                                                                                    |                                                                                                    |
|                                    | Note: A species richnes                                                                                                 | s page will be available shortly.                                                                                                    |                                                                                                    |
|                                    | Main Dataset                                                                                                    | Specific Group(s)                                                                                                    | Descriptions and species lists                                                                                                    |
|                                    | 5                                                                                                    | Marine Mammals 🛃                                                                                                    | Includes mammal families for seals, sea lions and walrus, whales, dolphins<br>and porpoises, manatees and dugongs.                                                                                                    |
|                                    | Mammals ±                                                                                                    | Terrestrial Mammals                                                                                                    | Excludes mammal families for seals, sea lions and walrus, whales, dolphins<br>and porpoises, manatees and dugongs.                                                                                                    |
|                                    |                                                                                                    | Taxonomy Table                                                                                                    | Species list from website                                                                                                    |
|                                    | С.                                                                                                    | Tailless Amphibians                                                                                                    | Species from the order Anura as a shapefile.                                                                                                    |
|                                    |                                                                                                    | Tailed Amphibians                                                                                                    | Species from the order Caudata as a shapefile.                                                                                                    |
|                                    | Amphibians 🖭                                                                                                    | Caecilian Amphibians                                                                                                    | Species from the order Gymnophiona shapefile.                                                                                                    |
|                                    |                                                                                                    | Taxonomy Table                                                                                                    | Species list from website                                                                                                    |
|                                    | Birds                                                                                                    |                                                                                                    | BirdLife International is the IUCN Red Listing Authority for birds and<br>maintains the most up to date information on global bird distributions. To<br>request a copy of the shapefiles of species range maps for threatened birds,<br>please visit the BirdLife Data Zone <u>here</u> .                                                                                                    |

- **d.** Haga clic en los vínculos para navegar a cada conjunto de datos y descargar los siguientes datos globales:
  - Mammals (mamíferos)
  - Amphibians (anfibios)
  - Birds (aves) (via el link a BirdLife Data Zone)

(Deje Reptiles por ahora ya que la evaluación no está aún completa para todas las especies)

Estos archivos están todos almacenados en el sistema de coordenadas geográficas (EPSG: 4326). Tenga en cuenta que los archivos son muy grandes y requerirán de algún tiempo para descargar.

Nota: Si ha recibido los datos espaciales directamente de la IUCN, podrían haber sido entregados como una sola base de datos geográfica incluyendo todos los taxones en una sola capa, en vez de en archivos separados.

- 2.2. Selección y Preparación de Datos Espaciales Vectoriales
- 2.2.1. Formateo de archivo CSV de especies en preparación para consultar los datos espaciales
  - a. Abra el archivo csv 'exported search' (que fue descargado en la sección 2.3, paso m) Ej.: NGA\_AmpAveMam.CSV en este ejemplo. Abra el archivo Excel (o si está usando software completamente libre (*open source*) en Gnumeric o Libre Office Calc) (Las capturas de pantalla siguientes usan Excel.

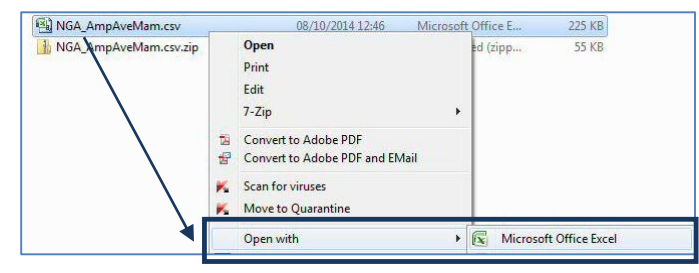

|     | ) 🖬 🤊 -   | (° • ) =   |          |                   |          |         |           |              |                | -           | NGA_       | AmpAveMa | m.csv | - Micros   | oft Excel      |             |            | _            | -         | -           | -          |                       |            | - 0 <b>X</b> |
|-----|-----------|------------|----------|-------------------|----------|---------|-----------|--------------|----------------|-------------|------------|----------|-------|------------|----------------|-------------|------------|--------------|-----------|-------------|------------|-----------------------|------------|--------------|
| r e | Home      | Insert     | Page La  | yout              | Formulas | Data    | Rev       | riew Vie     | w Add          | -Ins Acr    | robat      |          |       |            |                |             |            |              |           |             |            |                       |            | 0 - • ×      |
| Pas | Cut       |            | Calibri  | • 1<br>11 •)[00   | 1 • A    |         | = = ;     | <b>-</b> »-  | 🐨 Wrap         | Text        | General    | • • • 9  | -00   | Condition  | al Format      | Normal      |            | Bad          |           | Insert Dele | K Director | Σ AutoSur<br>J Fill * | Sort &     | Find &       |
| -   | I Forma   | at Painter |          | ×                 |          |         | _         |              | I merg         | e de center | -3 /6      | .00      | F     | Formatting | g * as Table * |             |            |              | 2         | * *         | *          | 🖉 Clear *             | Filter * 5 | select *     |
|     | Clipboard | · •        | G        | Font              |          | 14      |           | Aligni       | ment           | 9           | • Nu       | nber     | 14    |            |                | Style       | :5         |              |           | Cel         | IS J       |                       | Editing    |              |
|     | A1        | •          | 0        | J <sub>x</sub> Sp | ecies_ID |         |           |              |                |             |            |          |       |            |                |             |            |              |           |             |            |                       |            | *            |
|     | -         | В          | C        | D                 | E        | F       | G         | Н            | 1              | J           | K          | L        |       | M          | N              | 0           | P          | Q            | R         | S           | T          | U                     | V          | W            |
| 1   | Species D | Kingdor    | n Phylum | 1 Class           | Order    | Family  | Genus     | Species      | Authority      | Inf_rank    | Inf_name   | Inf_auth | Stk_s | subpop     | Synonyms       | Com_eng     | com_fre    | com_spa      | rl_status | rl_criteria | rl_version | year_ass              | poptrend   | Petitioned   |
| 2   | 56055     | ANIMAL     | IA CHORD |                   | ANURA    | HYPERO  | Acanth    | ni spinosus  | (Buchholz      | & Peters,   | 1875)      |          |       |            |                | Chilling    | Francis    |              | LC        |             | 3.1        | 2013                  | unknown    | N            |
| 3   | 22095490  |            | IA CHORD | AAVES             | ACCIDIT  | ACCIPIT | Accipit   | e badius     | (Gmeiin, .     | 1052        |            |          |       |            |                | Shikra      | Epervie    | flanes rou   |           |             | 3.1        | 2012                  | stable     | N            |
| 4   | 22093400  |            | IACHORD  |                   | ACCIPIT  | ACCIPIT | Accipit   | te castanini | (Hartlaub      | 1855)       |            |          |       |            |                | Red-lease   | Enervie    | de Hartlau   |           |             | 3.1        | 2012                  | decreasin  | N            |
| 6   | 22695679  | ΔΝΙΜΔΙ     | IA CHORD | A AVES            | ACCIPIT  | ACCIPIT | Accinit   | temelanol    | Smith 18       | 10000       |            |          |       |            |                | Black Spar  | Autour     | noir         | 10        |             | 3.1        | 2012                  | decreasin  | N            |
| 7   | 22695619  | ΔΝΙΜΔΙ     | IA CHORD | AAVES             | ACCIPIT  | ACCIPIT |           | Fovampe      | Gurney, 1      | 875         |            |          |       |            |                | Ovambo S    | Epervie    | de l'Ovam    | LC .      |             | 3.1        | 2012                  | increasing | N            |
| 8   | 22727705  | ANIMAL     | IA CHORD | A ANES            | ACCIPIT  | ACCIPIT | Accipit   | tetoussen    | (Verreau)      | & Verreau   | ux, 1855)  |          |       |            |                | Red-chest   | ed Gosh    | wk           | LC        |             | 3.1        | 2014                  | decreasin  | N            |
| 9   | 219       | ANIMAL     | IA CHORD |                   | CARNIV   | FELIDAE | Acinor    | n jubatus    | ,<br>(Schreber | , 1775)     | , î.,      |          |       |            |                | Cheetah,    | Guéparo    | Chita, Gu    | vu        | A2acd; C1   | 3.1        | 2008                  | decreasin  | N            |
| 10  | 44938     |            | IA CHORD |                   | RODEN    | MURIDA  | Acomy     | s johannis   | Thomas, 1      | 912         |            |          |       |            |                | Johan's Sp  | iny Mou    | e, Johan's   | LC        |             | 3.1        | 2008                  | stable     | N            |
| 11  | 22714745  | ANIMAL     | IA CHORD | A AVES            | PASSER   | SYLVIID | Acroce    | arundina     | (Temmino       | k & Schleg  | gel, 1847) |          |       |            |                | Great Ree   | Rousser    | olle turdoïo | LC        |             | 3.1        | 2012                  | decreasin  | N            |
| 12  | 22714859  | ANIMAL     | IA CHORD | A AVES            | PASSER   | SYLVIID | Acroce    | graciliro    | (Hartlaub      | 1864)       |            |          |       |            |                | Lesser Sw   | Rousser    | olle des ma  | LC        |             | 3.1        | 2012                  | stable     | N            |
| 13  | 22714846  | ANIMAL     | IA CHORD | A AVES            | PASSER   | SYLVIID | Acroce    | rufescer     | (Sharpe &      | Bouvier, 1  | L876)      |          |       |            |                | Greater Sv  | Rousser    | olle des car | LC        |             | 3.1        | 2012                  | stable     | N            |
| 14  | 22714700  | ANIMAL     | IA CHORD | A AVES            | PASSER   | SYLVIID | /%croce   | r schoeno    | (Linnaeus      | , 1758)     |            |          |       |            |                | Sedge Wa    | Phragm     | te des jond  | LC        |             | 3.1        | 2014                  | stable     | N            |
| 15  | 22714722  | ANIMAL     | IA CHORD | A AVES            | PASSER   | SYLVIID | Acroce    | scirpace     | (Hermann       | , 1804)     |            |          |       |            |                | Eurasian F  | Rousser    | olle effarva | LC        |             | 3.1        | 2014                  | stable     | N            |
| 16  | 22693264  | ANIMAL     | IA CHORD | A AVES            | CHARAI   | SCOLOP  | . Actitis | bypoleu      | Linnaeus,      | 1758        |            |          |       |            | Tringa hyp     | Common      | Chevali    | erguignette  | LC        |             | 3.1        | . 2012                | decreasin  | N            |
| 17  | 22693528  | ANIMAL     | IA CHORD | A AVES            | CHARAI   | JACANI  | E Actoph  | niafricanu   | (Gmelin, :     | L789)       |            |          |       |            |                | African Ja  | d Jacana à | poitrine de  | LC        |             | 3.1        | . 2012                | stable     | N            |
| 18  | 575       | ANIMAL     | IA CHORD |                   | RODEN    | MURIDA  | Aetho     | n stannavi   | (Thomas,       | 1913)       |            |          |       |            |                | Tinfields I | Rock Rat   |              | DD        |             | 3.1        | . 2008                | unknown    | N            |
| 19  | 56060     | ANIMAL     | IA CHORD |                   | ANURA    | HYPERO  | Afrixal   | u dorsalis   | (Peters, 1     | 875)        |            |          |       |            | Hyperolius     | Brown Ba    | nana Frog  | , Cameroo    | LC        |             | 3.1        | 2013                  | increasing | N            |
| 20  | 56071     | ANIMAL     | IA CHORD |                   | ANURA    | HYPERO  | Afrixal   | unigerien    | Schiøtz, 1     | 963         |            |          |       |            | Afrixalus o    | Nigeria Ba  | inana Fro  | g            | NT        |             | 3.1        | . 2009                | stable     | N            |
| 21  | 56074     | ANIMAL     | IA CHORD | A AMPH            | ANURA    | HYPERO  | Afrixal   | L paradors   | Perret, 13     | 60          |            |          |       |            |                |             |            |              | LC        |             | 3.1        | 2013                  | unknown    | N            |

# b. Deslícese a lo largo de los títulos de columna de la tabla. Algunos necesitarán ser cambiados ya que software GIS como ArcGIS no los aceptará. Cambie aquellos enumerados en rojo a continuación.

| Nombre de campo ANTIGUO   |   | Nuevo nombre |
|---------------------------|---|--------------|
| Species ID                | = | Species_ID   |
| Kingdom                   | = | Kingdom      |
| Phylum                    | = | Phylum       |
| Class                     | = | Class        |
| Order                     | = | Order        |
| Family                    | = | Family       |
| Genus                     | = | Genus        |
| Species                   | = | Species      |
| Binomial                  | = | Binomial     |
| Authority                 | = | Authority    |
| Infraspecific rank        | = | Inf_rank     |
| Infraspecific name        | = | Inf_name     |
| Infraspecific authority   | = | inf_auth     |
| Stock/subpopulation       | = | stk_subpop   |
| Synonyms                  | = | Synonyms     |
| Common names (Eng)        | = | com_eng      |
| Common names (Fre)        | = | com_fre      |
| Common names (Spa)        | = | com_spa      |
| Red List status           | = | rl_status    |
| Red List criteria         | = | rl_criteria  |
| Red List criteria version | = | rl_version   |
| Year assessed             | = | year_ass     |
| Population trend          | = | poptrend     |
| Petitioned                | = | Petitioned   |

c. Haga clic en File> Save para guardar el archivo (manteniendo el formato de archivo en csv). Si le pregunta si quiere mantener el archivo en este formato haga clic en Sí (Yes)

Mantenga el archivo CSV abierto ya que será utilizado en la sección 2.6 donde utilizaremos la columna 'species\_id' para preparar una consulta SQL a ser utilizada en ArcGIS.

Los siguientes pasos prepararán una consulta SQL que será utilizada en ArcGIS para seleccionar los polígonos dentro de un gran conjunto de incluidos en la lista de especies. Se utiliza este método en lugar de *'join'* para unir la lista de especies a los datos espaciales ya que la función *join* a menudo causa errores en conjuntos de datos muy grandes.

 d. Regrese al archivo csv 'species list' Ej: NGA\_AmpAveMam.CSV Luego copie y pegue la columna Species\_ID dentro de la columna B en una nueva hoja de datos de Excel.

|   | Α | В          | С | D | E | F | G | Н | - I | J |
|---|---|------------|---|---|---|---|---|---|-----|---|
| 1 |   | Species_ID |   |   |   |   |   |   |     |   |
| 2 |   | 56055      |   |   |   |   |   |   |     |   |
| 3 |   | 22695490   |   |   |   |   |   |   |     |   |
|   |   |            |   |   |   |   |   |   |     |   |

- e. En la fila 2 de la columna A escriba "id\_no" = a (asegúrese de poner un espacio después del símbolo de igual, ya que es importante para la sintaxis SQL que estamos creando).
- **f.** En la **fila 2** de la **columna C** escriba **OR** (esta vez asegúrese de poner un espacio **antes** del OR ya que es importante para la sintaxis SQL que estamos creando.)
- g. En la fila 2 de la columna D escriba =A2&B2&C2
- h. Posteriormente, llene las Columnas A, B,
   C y D haciendo doble clic en la esquina inferior derecha de cada celda en la línea 2.
- Borre toda la primera fila para que el archivo se vea como en la ilustración siguiente:

| _ |           |            |    |                |                 |   |
|---|-----------|------------|----|----------------|-----------------|---|
|   | D2        | - (        |    | f <sub>×</sub> | =A2&B2&C2       |   |
|   | А         | В          | С  |                | D               | E |
| 1 |           | Species_ID |    |                |                 |   |
| 2 | "id_no" = | 56055      | OR | "io            | _no" = 56055 OR |   |
| 3 |           | 22695490   |    |                |                 |   |
| 4 |           | 22695486   |    |                |                 |   |
| 5 |           | 22695576   |    |                |                 |   |
| 6 |           | 22695673   |    |                |                 |   |
| 7 |           | 22695619   |    |                |                 |   |
|   |           |            |    |                |                 |   |

|   | D1        | - (      | 0  | <i>f</i> <sub>x</sub> =A1&B1&C1 |   |
|---|-----------|----------|----|---------------------------------|---|
|   | А         | В        | С  | D                               | E |
| 1 | "id_no" = | 56055    | OR | "id_no" = 56055 OR              |   |
| 2 | "id_no" = | 22695490 | OR | "id_no" = 22695490 OR           |   |
| 3 | "id_no" = | 22695486 | OR | "id_no" = 22695486 OR           |   |
| 4 | "id_no" = | 22695576 | OR | "id_no" = 22695576 OR           |   |
| 5 | "id_no" = | 22695673 | OR | "id_no" = 22695673 OR           |   |
| 6 | "id_no" = | 22695619 | OR | "id_no" = 22695619 OR           |   |
| 7 | "id_no" = | 22727705 | OR | "id_no" = 22727705 OR           |   |
| 8 | "id_no" = | 219      | OR | "id_no" = 219 OR                |   |

j. Guarde la hoja de datos para después en un nuevo archivo Ej: en este ejemplo se llama formatted\_for\_SQL\_query.xlsx y ciérrelo.

## 2.2.2. Realice una consulta SQL para seleccionar las especies de interés del conjunto de datos espaciales.

La siguiente sección prepara los datos espaciales listos para el análisis. El conjunto de datos espacial de la IUCN es un complejo conjunto de datos ya que contiene muchos polígonos solapados por cada especie del mundo entero. Incluso hacer un subconjunto del conjunto de datos para su área de interés puede ser problemático, así que este set de instrucciones constituyen pasos importantes para asegurarse de que el análisis corra de la mejor manera posible y para reducir el riesgo de errores en el procesamiento.

- a. Abra ArcGIS.
- **b.** Agrege los datos **espaciales de la IUCN** (los datos están en el sistema de coordenadas geográficas (es decir WGS84).

| Add Data    |                                         |
|-------------|-----------------------------------------|
| Look in:    | 📑 iucn_rl_species_2014_2.gdb 🔹 🛧 🏠 🎲 🐨  |
| iucn_rl_    | species_2014_2_no_sens                  |
|             |                                         |
|             |                                         |
|             |                                         |
|             |                                         |
|             |                                         |
|             |                                         |
| Name:       | iucn_rl_species_2014_2_no_sens Add      |
| Show of typ | e: Datasets, Layers and Results  Cancel |
|             |                                         |

- **c. Deseleccione** el conjunto de datos en la tabla de contenidos para evitar que los cargue todos en el visor.
- d. Añada un polígono del área de interés (Ej.: frontera de país). Ej.: En este ejemplo nga\_border\_dd.shp. Asegúrese de que la capa está en el sistema de coordenadas geográficas (es decir, WGS84) para que concuerde con el sistema de coordenadas de los datos de la IUCN.
- e. Haga clic en el conjunto de datos espaciales de la IUCN en la tabla de contenidos para convertirla en la capa activa Ej.: en este ejemplo iucn\_rl\_species\_2014\_2\_no\_sens

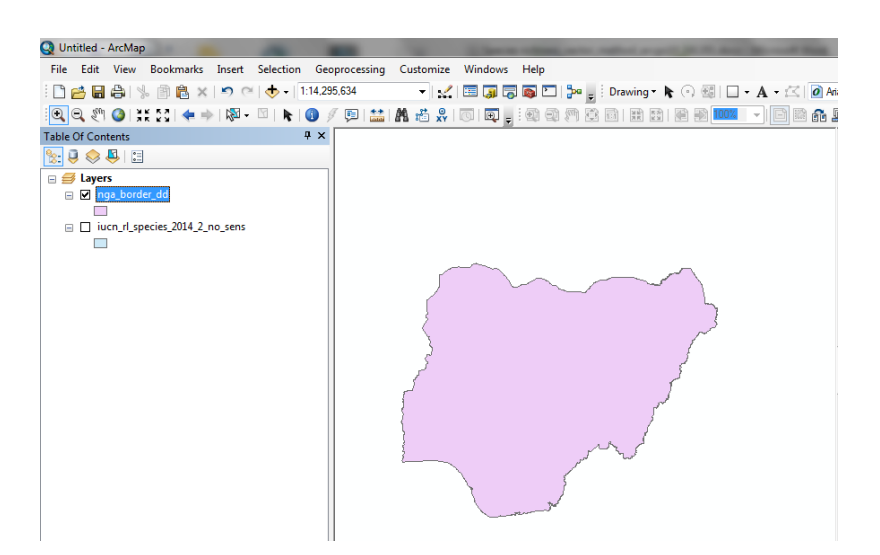

 f. Haga clic derecho en el conjunto de datos espaciales de la IUCN y haga clic en Open attribute table. Haga clic en el botón superior izquierdo y seleccione select by attributes.

| Select by Attributes                                        |
|-------------------------------------------------------------|
| Enter a WHERE clause to select records in the table window. |
| Method : Create a new selection 🔹                           |
| OBJECTID                                                    |
| id_no                                                       |
| binomial                                                    |
| presence                                                    |
| origin 👻                                                    |
| = <> Like                                                   |
| > >= And                                                    |
| < <= Or                                                     |
| _% () Not                                                   |
| Is Get Unique Values Go To:                                 |
| SELECT * FROM iucn_rl_species_2014_2_no_sens WHERE:         |
| id_no = 30900 OR                                            |
| Id no = 30898 OR                                            |
| 14-00 = 30383 OR                                            |
| id_no = 1582240H                                            |
| Clear Verify Help Load Save                                 |
| Apply Close                                                 |
|                                                             |

- **g.** Aparecerá una ventana de consulta. **Copie y pegue** la consulta SQL que creó anteriormente en la ventana de consulta. Esto seleccionará solo aquellas especies presentes en la lista de especies exportada.
- h. Remueva el OR de la última fila y haga clic en Verify para revisar que tenga la sintaxis correcta. Esto puede tomar 5 10 minutos o más, dependiendo de cuántos registros estén siendo seleccionados.
- Haga clic en Apply para aplicar el filtro al conjunto de datos de la IUCN. Esto puede tomar
   5 10 minutos o más, dependiendo de cuántos registros estén siendo seleccionados.
- **j.** La tabla de atributos mostrará los registros filtrados resaltados en azul, y el número de registros que han sido seleccionados.

| able                                                                                                    | ble 🗆 X                    |          |                            |          |        |                   |      |                                                       |  |
|----------------------------------------------------------------------------------------------------|----------------------------|----------|----------------------------|----------|--------|-------------------|------|-------------------------------------------------------|--|
| ∃ <b>-</b>   !                                                                                                    |                            |          |                            |          |        |                   |      |                                                       |  |
| x dispersion of the second second s |                            |          |                            |          |        |                   |      |                                                       |  |
| icn_n_s                                                                                                    | n_n_species_2014_2_no_sens |          |                            |          |        |                   |      |                                                       |  |
| OB                                                                                                    | JECTID *                   | ID_NO    | BINOMIAL                   | PRESENCE | ORIGIN | COMPILER          | YEAR | · · · · · · · · · · · · · · · · · · ·                 |  |
| ·                                                                                                    | 220                        | 712      | Ailuropoda melanoleuca     | 1        | 1      | Colby Loucks, WWF | 2008 | Colby Loucks, WWF                                     |  |
|                                                                                                    | 221                        | 712      | Ailuropoda melanoleuca     | 1        | 1      | Colby Loucks, WWF | 2008 | Colby Loucks, WWF                                     |  |
|                                                                                                    | 222                        | 712      | Ailuropoda melanoleuca     | 1        | 1      | Colby Loucks, WWF | 2008 | Colby Loucks, WWF                                     |  |
|                                                                                                    | 223                        | 712      | Ailuropoda melanoleuca     | 1        | 1      | Colby Loucks, WWF | 2008 | Colby Loucks, WWF                                     |  |
|                                                                                                    | 224                        | 712      | Ailuropoda melanoleuca     | 1        | 1      | Colby Loucks, WWF | 2008 | Colby Loucks, WWF                                     |  |
|                                                                                                    | 225                        | 712      | Ailuropoda melanoleuca     | 1        | 1      | Colby Loucks, WWF | 2008 | Colby Loucks, WWF                                     |  |
|                                                                                                    | 226                        | 712      | Ailuropoda melanoleuca     | 1        | 1      | Colby Loucks, WWF | 2008 | Colby Loucks, WWF                                     |  |
|                                                                                                    | 227                        | 714      | Ailurus fulgens            | 1        | 1      | IUCN              | 2008 | IUCN (International Union for Conservation of Nature) |  |
|                                                                                                    | 228                        | 714      | Ailurus fulgens            | 1        | 1      | IUCN              | 2008 | IUCN (International Union for Conservation of Nature) |  |
|                                                                                                    | 229                        | 723      | Akodon aerosus             | 1        | 1      | IUCN              | 2008 | IUCN (International Union for Conservation of Nature) |  |
|                                                                                                    | 230                        | 723      | Akodon aerosus             | 1        | 1      | IUCN              | 2008 | IUCN (International Union for Conservation of Nature) |  |
| 1                                                                                                    | 231                        | 723      | Akodon aerosus             | 1        | 1      | IUCN              | 2008 | IUCN (International Union for Conservation of Nature) |  |
|                                                                                                    | 232                        | 724      | Akodon affinis             | 1        | 1      | IUCN              | 2008 | IUCN (International Union for Conservation of Nature) |  |
| 1                                                                                                    | 233                        | 724      | Akodon affinis             | 1        | 1      | IUCN              | 2008 | IUCN (International Union for Conservation of Nature) |  |
|                                                                                                    | 234                        | 725      | Akodon albiventer          | 1        | 1      | IUCN              | 2008 | IUCN (International Union for Conservation of Nature) |  |
| 1                                                                                                    | 235                        | 726      | Akodon azarae              | 1        | 1      | IUCN              | 2008 | IUCN (International Union for Conservation of Nature) |  |
| 1                                                                                                    | 236                        | 726      | Akodon azarae              | 1        | 1      | IUCN              | 2008 | IUCN (International Union for Conservation of Nature) |  |
| 1                                                                                                    | 237                        | 726      | Akodon azarae              | 1        | 1      | IUCN              | 2008 | IUCN (International Union for Conservation of Nature) |  |
| 1                                                                                                    | 238                        | 726      | Akodon azarae              | 1        | 1      | IUCN              | 2008 | IUCN (International Union for Conservation of Nature) |  |
| 1                                                                                                    | 239                        | 726      | Akodon azarae              | 1        | 1      | IUCN              | 2008 | IUCN (International Union for Conservation of Nature) |  |
| 1                                                                                                    | 240                        | 726      | Akodon azarae              | 1        | 1      | IUCN              | 2008 | IUCN (International Union for Conservation of Nature) |  |
| 1                                                                                                    | 241                        | 726      | Akodon azarae              | 1        | 1      | IUCN              | 2008 | IUCN (International Union for Conservation of Nature) |  |
|                                                                                                    | 242                        | 726      | Akodon azarae              | 1        | 1      | IUCN              | 2008 | IUCN (International Union for Conservation of Nature) |  |
|                                                                                                    |                            |          |                            |          |        |                   |      | •                                                     |  |
|                                                                                                    |                            |          |                            |          |        |                   |      |                                                       |  |
| 14 4                                                                                                    | 1                          | L P PI   | (12/3 out of 131680 Select | ted)     |        |                   |      |                                                       |  |
| ucn_rl_                                                                                                    | species_20                 | 14_2_no_ | sens                       |          |        |                   |      |                                                       |  |

- k. Cierre la tabla de atributos
- I. Haga clic derecho en el conjunto de datos

#### IUCN y Haga clic en Data > Export Data

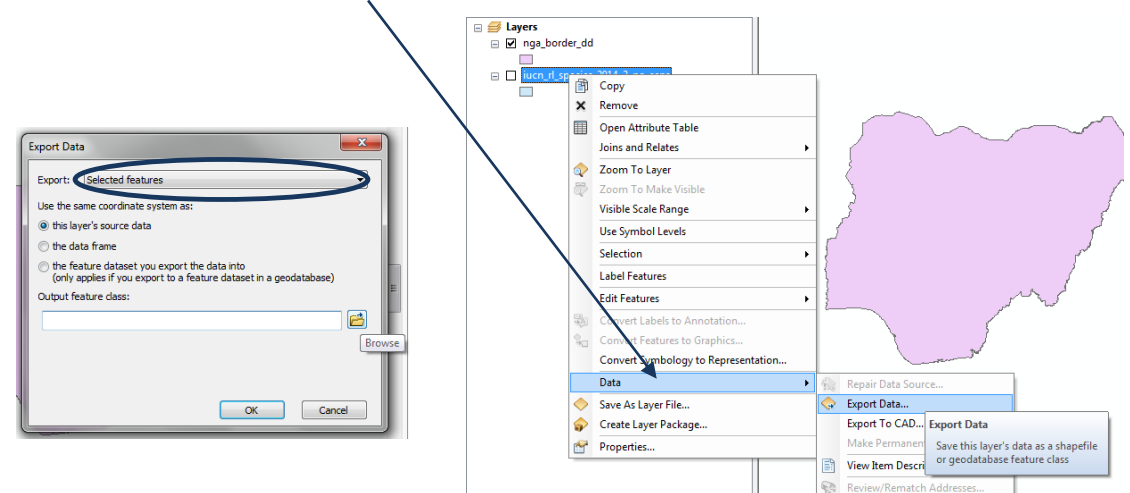

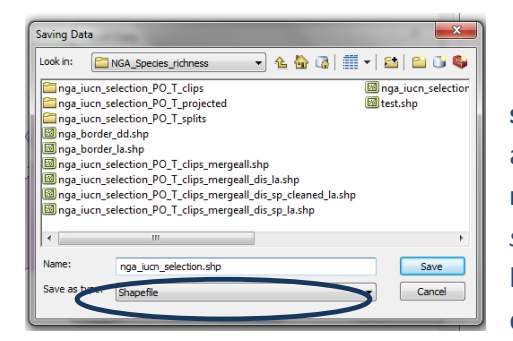

m. Asegúrese de estar exportando los elementos seleccionados (selected features), luego guarde el archivo con nuevo nombre, un Ej: nga\_iucn\_selection.shp (como tipo de archivo shapefile) en este ejemplo y haga clic en OK. El sistema le preguntará si desea añadir el nuevo archivo al dataframe. Haga clic en OK.

n. Clic derecho y quite (remove) el conjunto de datos espaciales de la IUCN en la tabla de contenidos. Ej.: este ejemplo quite en iucn\_rl\_species\_2014\_2\_no\_sen

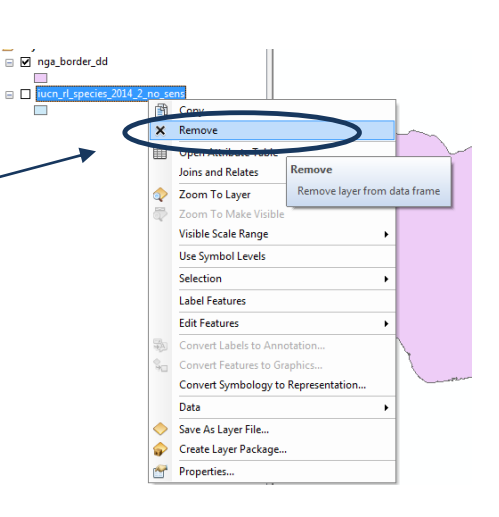

- 2.2.3. A partir de la selección previa, seleccione el rango actual de especies nativas
  - a. Haga clic derecho en la recientemente añadida capa de subconjunto de especies Ej.:
     nga\_iucn\_selection.shp en este ejemplo y haga clic en el botón superior izquierdo y haga clic en Select by Attributes.
  - b. Con tal de incluir sólo categorías recomendadas por la IUCN Presencia -1 (existente); 2 (probablemente existente); 6 (presencia incierta) Origen – 1 (nativa); 2 (reintroducida); 5 (origen incierto)

```
Escriba la siguiente expresión en la ventana Select by Attributes:
```

"presence" = 1 OR "presence" = 2 OR "presence" = 6 AND "origin" = 1 OR "origin" = 2 OR "origin" = 5

- c. Haga clic en Apply
- **d.** Haga clic en **Close** para cerrar la ventana *Select by Attributes*.
- e. Según el paso 2.2.2. (j), la tabla de atributos mostrará los registros filtrados resaltados en azul y el número de registros que han sido seleccionados.
- f. Cierre la tabla de atributos. Haga clic derecho en el conjunto de datos espacial IUCN Ej.: nga\_iucn\_selection.shp en este ejemplo y Haga clic en Data > Export Data.
- g. Asegúrese de exportar los elementos seleccionadss (selected features), y luego grabe el archivo con un nuevo nombre, Ej.:

| 9  | Layers          |            |                                                       |
|----|-----------------|------------|-------------------------------------------------------|
| -  | nga_iucn_selec  | r B        | Сору                                                  |
|    | and border dd   | ×          | Remove                                                |
|    |                 |            | Open Attribute Table                                  |
|    |                 |            | Joins and Relates                                     |
|    |                 |            | Zoom To Laver                                         |
|    |                 | -          | Zoom To Make Visil Open this layer's attribute table. |
|    |                 | ~          | Visible Scale Range layer name OR CTRL + T.           |
|    |                 |            | Use Symbol Levels                                     |
|    |                 |            | Selection                                             |
|    |                 |            |                                                       |
|    |                 |            | Label Features                                        |
|    |                 |            | Edit Features                                         |
|    |                 | -          | Convert Labels to Annotation                          |
|    |                 | 90         | Convert Features to Graphics                          |
|    |                 |            | Convert Symbology to Representation                   |
|    |                 |            | Data +                                                |
|    |                 | $\diamond$ | Save As Layer File                                    |
| r  |                 | ^          |                                                       |
| 1  | Select by Attri | bute       | es 🗾 📥                                                |
|    |                 |            |                                                       |
| r. | Enter a WHE     | REC        | clause to select records in the table window.         |
| r. | Method :        | Crea       | ate a new selection                                   |
| н  |                 |            |                                                       |
| H. | "FID"           |            | <u>^</u>                                              |
| 1  | na_no           |            |                                                       |
| 1  | Dinomiai        |            |                                                       |
| 01 | presence        |            |                                                       |
|    | ongin           |            | •                                                     |
|    |                 |            | like                                                  |
| н  |                 | 2          |                                                       |
| н  | > >=            | •          | And                                                   |
| н  |                 |            |                                                       |
| Н  | < <=            | •          | Or                                                    |
| Н  |                 |            | Not                                                   |
| H  |                 |            |                                                       |
| X  | ls              |            | Get Unique Values Go To:                              |
| I١ | SELECT * FR     | ом         | nga juch selection PO T clips mergeall WHERE          |
|    | "presence" =    | 10         | B "presence" = 2 AND "origin" = 1 OB "origin" = 2     |
|    | OR "origin" =   | 5          |                                                       |
|    |                 |            |                                                       |
| н  | L.              |            |                                                       |
|    |                 |            | -                                                     |
| H  | Close           |            | Vorify Holo Lond Court                                |
|    | Clear           |            | veiny neip Load Save                                  |
|    |                 |            | Annhy Class                                           |
|    |                 |            | Close                                                 |
|    |                 |            |                                                       |

**nga\_iucn\_selection\_PO.shp** (como tipo de archivo *shapefile*) en este ejemplo. **Haga clic en Save.** También le preguntará si desea añadir el nuevo archivo al dataframe (marco de datos). **Haga clic en OK.** 

| Saving Data                                                                                                    |                                                                                                    | ×                                                         |
|----------------------------------------------------------------------------------------------------|----------------------------------------------------------------------------------------------------|-----------------------------------------------------------|
| Look in: 📴 r                                                                                                    | NGA_Species_richness 🛛 👻 🐇                                                                                                    | 🔓 🐻   🏢 🕶   😂 🗊 🚳                                         |
| inga_iucn_se<br>nga_iucn_se<br>nga_iucn_se<br>nga_border,<br>nga_border,<br>nga_iucn_se<br>nga_iucn_se<br>nga_iucn_se<br>nga_iucn_se | election_PO_T_clips<br>election_PO_T_projected<br>election_PO_T_splits<br>_dd.shp<br>_la.shp<br>election_PO_T_clips_mergeall.shp<br>election_PO_T_clips_mergeall_dis_la.shp<br>election_PO_T_clips_mergeall_dis_sp_cla<br>election_PO_T_clips_mergeall_dis_sp_la.st | 國 nga_iucn_selectior<br>國 test.shp<br>saned_la.shp<br>shp |
| •                                                                                                    | III                                                                                                    | •                                                         |
| Name:                                                                                                    | nga_iucn_selection_PO.shp                                                                                                    | Save                                                      |
| Save as type:                                                                                                    | Shapefile                                                                                                    | ✓ Cancel                                                  |

#### 2.2.4. A partir de la selección previa, seleccione los rangos de especies terrestres

- a. Haga clic derecho en la recientemente añadida
   capa de subconjunto de especies Ej.:
   nga\_iucn\_selection\_PO.shp en este ejemplo, y
   luego en Open attribute table. Haga clic en el
   botón superior izquierdo y haga clic en Select by
   Attributes.
- b. Con tal de incluir sólo las especies terrestres, ingrese la siguiente expresión en la ventana Select by Attributes: "biome\_terr" = 't'

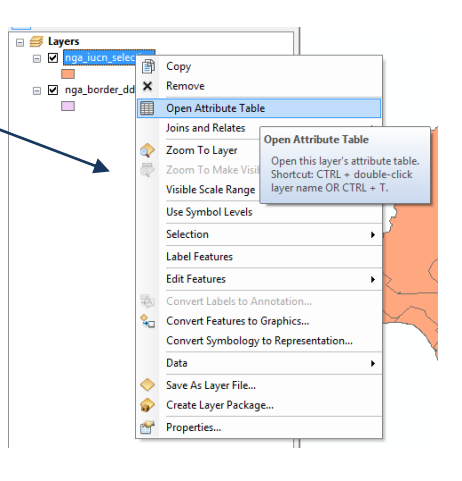

- c. Haga clic en Apply
- **d.** Haga clic en **Close** para cerrar la ventana *Select by Attributes*.
- e. Según el paso 2.2.2. (j), la tabla de atributos mostrará los registros filtrados resaltados en azul y el número de registros que han sido seleccionados.
- f. Cierre la tabla de atributos. Haga clic derecho en el conjunto de datos espacial IUCN Ej.: nga\_iucn\_selection.shp en este ejemplo y Haga clic en Data > Export Data.
- g. Asegúrese de estar exportando los elementos seleccionados (selected features), luego guarde el archivo con un nuevo nombre Ej.: nga\_iucn\_selection\_PO\_T.shp (como tipo de archivo shapefile) en este ejemplo y Haga clic en

| Select by Attributes                                                                                                    |  |  |  |  |  |  |  |
|----------------------------------------------------------------------------------------------------|--|--|--|--|--|--|--|
| Enter a WHERE clause to select records in the table window.                                                                                                |  |  |  |  |  |  |  |
| Method : Create a new selection                                                                                                    |  |  |  |  |  |  |  |
| "biome_mar"       "biome_fw"       "biome_terr"       "shape_Leng"       "shape_Area"       =       >       =       Like       *       = <tr< td=""></tr<> |  |  |  |  |  |  |  |
| SELECT * FROM nga_iucn_selection_PO_T_clips_mergeall WHERE:                                                                                                |  |  |  |  |  |  |  |
| "biome_ten" = t1                                                                                                    |  |  |  |  |  |  |  |
| Clear Verify Help Load Save<br>Apply Close                                                                                                    |  |  |  |  |  |  |  |

Save. El sistema le preguntará si desea añadir el nuevo archivo al dataframe. Haga clic en OK.

| Saving Data   | •                                      | ×                    |
|---------------|----------------------------------------|----------------------|
| Look in:      | NGA_Species_richness 🔹 🛧               | 🏠 🗔   🏥 🕇 🔛 🖴 🗊 🍑    |
| anga_iucn_s   | election_PO_T_clips                    | 🖾 nga_iucn_selection |
| 🖾 nga_iucn_s  | election_PO_T_projected                | 🖾 test.shp           |
| 🛅 nga_iucn_s  | election_PO_T_splits                   |                      |
| 🖾 nga_borde   | r_dd.shp                               |                      |
| 🖾 nga_borde   | r_la.shp                               |                      |
| 🖾 nga_iucn_s  | election_PO_T_clips_mergeall.shp       |                      |
| 🖾 nga_iucn_s  | election_PO_T_clips_mergeall_dis_la.sh | p                    |
| 🖾 nga_iucn_s  | election_PO_T_clips_mergeall_dis_sp_c  | leaned_la.shp        |
| 🖾 nga_iucn_s  | election_PO_T_clips_mergeall_dis_sp_la | a.shp                |
|               |                                        |                      |
| I • [         | III                                    | 4                    |
| Name:         | nga_iucn_selection_PO_T.shp            | Save                 |
| Save as type: | Shapefile                              | ▼ Cancel             |
|               |                                        |                      |

#### 2.2.5. Recorte los datos de especies a un área de interés

a. En ArcGIS vaya a Search > Tools > Clip (analysis). Haga clic derecho en Clip y elija Batch.

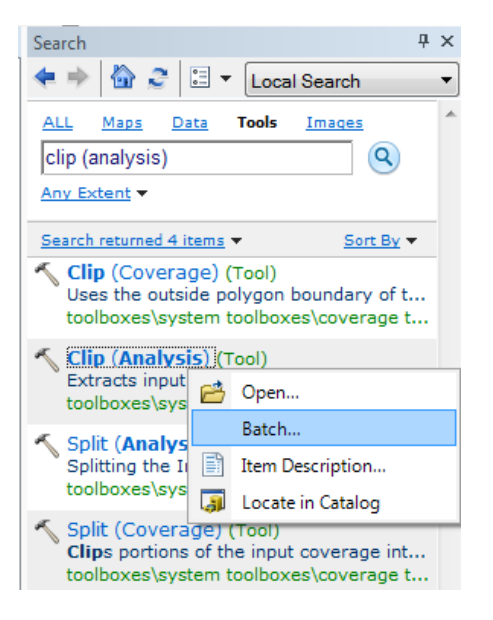

b. Haga clic en "Input Features" y seleccione el primero de los archivos de rangos de especies que desea recortar. Haga clic en el signo de + para añadir líneas extras y por tanto añadir más capas de datos.

|                | ار ایک بوجی بوجی سے ایچے ا |                      |                        |             |                                                                                                    |
|----------------|----------------------------|----------------------|------------------------|-------------|----------------------------------------------------------------------------------------------------|
| K Clip         | ACA TEL CO.                |                      | -                      | Sec. 1      |                                                                                                    |
|                |                            |                      |                        | · ^         | Clip                                                                                                    |
| Input Features | Clip Features              | Output Feature Class | XY Tolerance           | +           | Extracts input features that overlay the<br>clip features.                                                                                                    |
|                |                            |                      |                        | ×<br>†<br>• | Use this tool to cut out a piece of one<br>feature class using one or more of the<br>features in another feature class as a<br>cookie cutter. This is particularly useful<br>for creating a new feature class—also<br>referred to as study area or area of<br>interest (AOI)—that contains a<br>geographic subset of the features in<br>another, larger feature class. |
|                |                            |                      |                        | ✓           |                                                                                                    |
| <              |                            |                      | Þ                      | -           |                                                                                                    |
|                |                            | OK Canc              | el Environments << Hid | le Help     | Tool Help                                                                                                    |

- c. En la columna "Clip Features", seleccione el archivo vectorial que represente el área de interés.
- **d.** En la columna "Output Feature Class", haga clic derecho y seleccione Browse. Seleccione el lugar para almacenar sus archivos recortados y escriba un nuevo nombre para cada conjunto de datos Ej.: clip\_1.shp; clip\_2.shp. Deje en blanco la columna XY Tolerance.

|                     | ALC: UNK      | A REAL PROPERTY OF A REAL PROPERTY OF A REAL PROPER |              | Statement and a second second | and the second second se |  |
|---------------------|---------------|----------------------------------------------------------------------------------------------------|--------------|-------------------------------|----------------------------------------------------------------------------------------------------|--|
|                     |               |                                                                                                    |              | *                             | No description available                                                                                                    |  |
| Input Features      | Clip Features | Output Feature Class                                                                                                    | XY Tolerance |                               |                                                                                                    |  |
| nga_iucn_selection  | nga_border_dd | C:\Users\juliat\Documents\ArcGIS\clip1.                                                                                                    |              | - <b>+</b>                    |                                                                                                    |  |
| nga_iucn_selection2 | nga_border_dd | C:\Users\juliat\Documents\ArcGIS\clip2.                                                                                                    |              |                               |                                                                                                    |  |
|                     |               |                                                                                                    |              | _ ×                           |                                                                                                    |  |
|                     |               |                                                                                                    |              |                               |                                                                                                    |  |
|                     |               |                                                                                                    |              |                               |                                                                                                    |  |
|                     |               |                                                                                                    |              | <b>I</b>                      |                                                                                                    |  |
|                     |               |                                                                                                    |              |                               |                                                                                                    |  |
|                     |               |                                                                                                    |              |                               |                                                                                                    |  |
|                     |               |                                                                                                    |              |                               |                                                                                                    |  |
|                     |               |                                                                                                    |              |                               |                                                                                                    |  |
|                     |               |                                                                                                    |              |                               |                                                                                                    |  |
|                     |               |                                                                                                    |              |                               |                                                                                                    |  |
|                     |               |                                                                                                    |              |                               |                                                                                                    |  |
|                     |               |                                                                                                    |              |                               |                                                                                                    |  |
|                     |               |                                                                                                    |              |                               |                                                                                                    |  |
|                     |               |                                                                                                    |              |                               |                                                                                                    |  |
|                     |               |                                                                                                    |              |                               |                                                                                                    |  |
|                     |               |                                                                                                    |              |                               |                                                                                                    |  |
|                     |               |                                                                                                    |              |                               |                                                                                                    |  |
|                     |               |                                                                                                    |              |                               |                                                                                                    |  |
|                     |               |                                                                                                    |              |                               |                                                                                                    |  |
|                     |               |                                                                                                    | 1            | •                             |                                                                                                    |  |
|                     |               |                                                                                                    |              |                               | ,                                                                                                    |  |

e. Haga clic en Ok. Esta operación puede tomar algún tiempo en ejecutarse, dependiendo del número de capas procesadas. Añada los archivos de rangos de especies recortados a la sesión de ArcMap.

#### 2.2.6. Re-proyectar a una proyección de igual área.

Los pasos descritos en esta sección generará una capa de unidades de planificación de **hexágonos o cuadrados** para **representar los datos de rangos de especies y crear así un mapa de riqueza de especies.** El rango de especies y la capa de cuadrados o hexágonos deben ser proyectadas a un área de proyección (Ej.: *Lambert Azimuthal Equal Area*). Utilizar una proyección de igual-área permite calcular el área real de los rangos de especies en cada unidad de planificación. Sea cual sea la proyección que se escoja, tanto los rangos de especies como las unidades de planificación **deberán estar** exactamente en la misma proyección.

En este ejemplo, los datos están en WGS84 (un sistema de coordenadas geográficas con unidades en grados decimales). Para poder generar capas de datos de unidades de planificación de hexágonos con un área específica, los datos necesitan ser proyectados a una proyección de igual área con unidades en metros. En este ejemplo se utiliza la proyección *Lambert-azimuthal-equal-area*.

- a. En ArcGIS vaya a Search > Tools > Project (data management)
- **b.** En **Input Dataset or Feature Class** seleccione el archivo vectorial con los límites de su área de interés.
- **c.** En **Output Dataset or Feature Class** seleccione una ubicación para almacenar su archivo proyectado, y escriba un nuevo nombre para el dataset, en este ejemplo nga\_border\_la.shp.
- **d.** Bajo **Output Coordinate System**, Haga clic en el botón a la derecha para establecer la proyección.
- e. Haga clic en el ícono de Globo y seleccione New > Projected Co-ordinate System

| Spatial Reference Properties                                                                                                    | <b>X</b>               |                                                                                                    |
|----------------------------------------------------------------------------------------------------|------------------------|----------------------------------------------------------------------------------------------------|
| Spatial Reference Properties          XY Coordinate System         Z Coordinate System         Type here to search         Geographic Coordinate Systems         Geographic Coordinate Systems         E Projected Coordinate Systems         E Layers         Current coordinate system: <unknown></unknown> | New<br>Import<br>Clear | Cutput Coordinate System The coordinate system to which the input data will be projected. Geographic Coordinate System Projected Coordinate System Unknown Coordinate System |
|                                                                                                    | OK Cancel              | ide Help Tool Help                                                                                                    |

f. Del menú de despliegue, escoja Lambert-azimuthal-equal-area. Asigne Central Meridan (meridiano central) y Latitude of Origin (latitud de origen) de acuerdo al punto central de su área de interés. (Puede revisar las coordinadas en la parte inferior derecha de la ventana principal de ArcGIS, y anotarlas). Asigne un nuevo nombre a la proyección, en este caso, por ejemplo: Lambert\_Azi.

|                          | *                                       |            |                                                                                 |
|--------------------------|-----------------------------------------|------------|---------------------------------------------------------------------------------|
| New Projected Coordinate | System                                  | ×          |                                                                                 |
| General                  |                                         |            |                                                                                 |
| Name:                    | Lambert_Azi                             |            |                                                                                 |
| Projection               |                                         |            |                                                                                 |
| Name:                    | Lambert_Azimuthal_Equal_Area            | -          |                                                                                 |
| Parameter                | Value                                   | A          |                                                                                 |
| False_Easting            | 0.0000000000000000000000000000000000000 | 3          |                                                                                 |
| False_Northing           | 0.00000000000000000                     |            |                                                                                 |
| Central_Meridian         | 8.0000000000000000000000000000000000000 |            |                                                                                 |
| Latitude_OI_Origin       | 9.000000000000000                       |            |                                                                                 |
|                          |                                         | - N.       |                                                                                 |
| LinnerUnit               |                                         | - III - `. |                                                                                 |
|                          |                                         |            | This tool overwrites the coordinate syst<br>toolboxes/system toolboxes/adat man |
| Name:                    | Meter                                   | •          | Define Projection (Coverage) (Tool)<br>Records the coordinate system informa    |
| Meters per unit:         | 1                                       |            | toolboxes\system toolboxes\coverage t                                           |
|                          | -                                       |            | Changes the coordinate system of a set<br>toolboxes\system toolboxes\data man   |
| - Ceographic Coordinate  | System                                  |            | Project (Coverage) (Tool)                                                       |
|                          | System                                  |            |                                                                                 |
| Name: GCS_WGS_19         | 84 Change                               |            | 8005 9361 Decimal Degrees                                                       |
| Prime Meridian: Green    | nwich (0.0)                             |            |                                                                                 |
| Datum: D_WGS_1984        | 4                                       |            |                                                                                 |
| Semimajor Axis: 63       | 578137.0 ▼                              |            |                                                                                 |
| •                        | 4                                       |            |                                                                                 |
|                          |                                         |            |                                                                                 |
|                          |                                         |            |                                                                                 |
|                          | OK Cancel Ap                            | ply        |                                                                                 |
|                          |                                         |            |                                                                                 |

**g.** Haga clic en OK y después OK de nuevo, para establecer la proyección. Haga clic en OK para ejecutar la herramienta Project.

| * Project                                       | -            |
|-------------------------------------------------|--------------|
| Input Dataset or Feature Class                  | *            |
| nga_border_dd                                   | - 🖻          |
| Input Coordinate System (optional)              |              |
| GCS_WGS_1984                                    |              |
| Output Dataset or Feature Class                 |              |
| T: (corinna (NGA_Species_richness/nga_border_la |              |
| Output Coordinate System                        |              |
| Lambert_Azi                                     |              |
| Geographic Transformation (optional)            |              |
|                                                 |              |
|                                                 | -            |
|                                                 | ×            |
|                                                 |              |
|                                                 |              |
|                                                 | <b>–</b>     |
|                                                 |              |
|                                                 |              |
|                                                 |              |
|                                                 |              |
|                                                 |              |
|                                                 |              |
|                                                 | _            |
|                                                 | -            |
| OK Cancel Environments                          | << Hide Help |

- h. Añada el fichero vectorial proyectado nga\_border\_la.shp al dataframe.
- i. Haga clic derecho en el dataframe y seleccione Data Frame Properties.

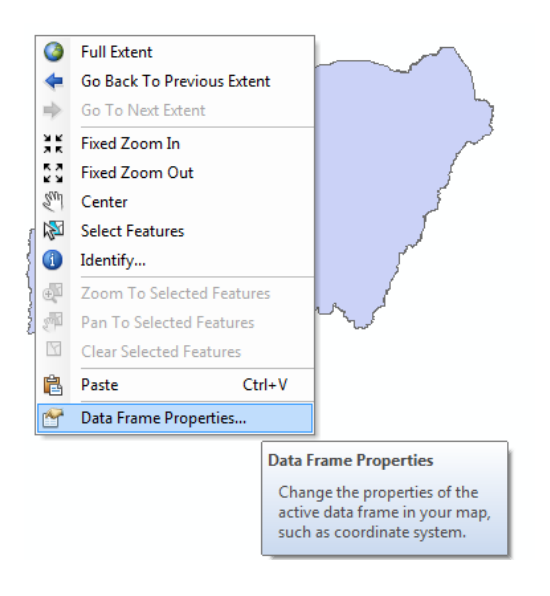

| Data Frame Properties                                                                                                    | ×          |
|----------------------------------------------------------------------------------------------------|------------|
| Feature Cache Annotation Groups Extent Inductors Frame Size and                                                                                                    | d Position |
| General Data Frame Coordinate System Illumination                                                                                                    | Grids      |
|                                                                                                    |            |
| Type here to search 🔍 😣 🚳 👻 🔆                                                                                                    |            |
| B NSWC 97-2                                                                                                    |            |
| WGS 1966                                                                                                    |            |
| WGS 1972                                                                                                    |            |
| 💮 WGS 1972 TBE                                                                                                    |            |
| WGS 1984                                                                                                    |            |
| 🗉 🚞 Projected Coordinate Systems                                                                                                    |            |
| 🖃 🗁 Layers                                                                                                    | _          |
|                                                                                                    | =          |
| E Image: Comparison of the second second | -          |
| Current coordinate system:                                                                                                    |            |
| Lambert Arimuthal Equal Area                                                                                                    |            |
| Authority: Custom                                                                                                    | Â.         |
|                                                                                                    |            |
| false_easting: 0.0                                                                                                    | E          |
| false_northing: 0.0                                                                                                    |            |
| central_meridian: 9.5                                                                                                    |            |
| Linear Unit: Meter (1.0)                                                                                                    |            |
|                                                                                                    |            |
| Geographic Coordinate System: GCS_WGS_1984                                                                                                    | *          |
|                                                                                                    |            |
|                                                                                                    |            |
|                                                                                                    |            |
| Transformations                                                                                                    |            |
|                                                                                                    |            |
|                                                                                                    |            |
| OK Cancel                                                                                                    | Apply      |

j. Haga clic en la carpeta "Layers" y verá la proyección personalizada que fue creada para el límite vectorial. Resalte Lambert\_Azimuthal \_Equal\_Area y haga clic en OK para cambiar el dataframe de *Geographic* a *Lambert-Azimuthal-Equal-Area*.

 k. Haga clic derecho en uno de los datasets de especies recortados de IUCN en el visor de datos y haga clic en Data > Export Data. Asegúrese de guardar All Features (todos los elementos) y luego haga clic en "Use the same coordinate system as the data frame".

1

| Export Da         | ta                                           |                                  |                             | ×         |
|-------------------|----------------------------------------------|----------------------------------|-----------------------------|-----------|
| Export:           | All features                                 | /                                |                             | •         |
| Use the s         | ame coordinate sys                           | tepras:                          |                             |           |
| 🔘 this la         | yer's source data                            |                                  |                             |           |
| Ithe d            | ata frame 🗡                                  |                                  |                             |           |
| ⊚ the fe<br>(only | ature dataset you e<br>applies if you export | export the dat<br>t to a feature | ta into<br>dataset in a geo | database) |
| Output f          | eature class:                                |                                  |                             |           |
|                   |                                              |                                  |                             |           |
|                   | 1                                            |                                  |                             |           |
|                   |                                              |                                  | ОК                          | Cancel    |
|                   |                                              |                                  |                             |           |

 Guarde el archivo de salida con un nuevo nombre, Ej: nga\_iucn\_selection\_mammal\_la.shp (como shapefile) en este ejemplo y Haga clic en Save. Le preguntará si quiere añadir el nuevo archivo al dataframe. Haga clic en OK.

- **m.** Repita este paso para los restantes archivos recortados de especies. Guarde cada archivo de salida proyectado con un nuevo nombre y añada estas capas proyectadas al dataframe.
- **n.** Remueva las versiones Geográficas de los datasets del proyecto ArcMap para evitar confusión.

Ahora debería haber los siguientes archivos en el proyecto:

- El área de interés en formato shapefile en el CRS proyectado (Ej: TZAcountry\_la.shp)
- Los rangos de especies recortados en formato shapefile en el CRS proyectado (Ej: Mam\_la.shp)
- 2.2.7. Disolución y conversión a características de parte única
  - a. Use la herramienta Dissolve para disolver el conjunto de datos de rango de especies basado en los campos species id o binomial field. En ArcGIS vaya a Search > Tools > Dissolve (data management). Haga clic derecho en Dissolve y elija Batch.

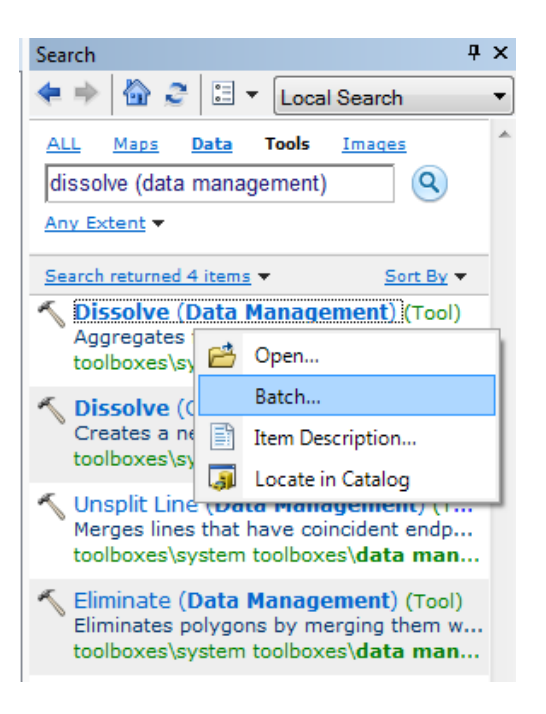

- b. Haga clic en "Input Features" y seleccione el primero de los archivos de rangos de especies que quiera disolver. Haga clic en el signo de + para añadir más líneas y así añadir múltiples capas de datos.
- c. En la columna "Output Feature Class", haga clic derecho y seleccione Browse. Seleccione la ubicación de sus archivos recortados y escriba un nuevo nombre para cada dataset, Ej.:
   nga\_iucn\_selection\_mammal\_la\_dis.shp
- d. En el (los) campo(s) Dissolve seleccione binomial.
- e. En Create multipart features seleccione True.

f. Deje el resto de campos como están.

| 🔨 Dis | solve                | · ···                      | 1 1 5 4           | *****               |                           | 2000                |              |
|-------|----------------------|----------------------------|-------------------|---------------------|---------------------------|---------------------|--------------|
|       |                      |                            |                   |                     |                           |                     | *            |
| [     | Input Features       | Output Feature Class       | Dissolve Field(s) | Statistics Field(s) | Create multipart features | Unsplit lines       |              |
| l I   | 1 nga_iucn_selection | C:\Users\juliat\Documents\ | binomial          |                     | true                      | false               | +            |
|       |                      |                            |                   |                     |                           |                     | ×            |
|       |                      |                            |                   |                     |                           |                     |              |
|       |                      |                            |                   |                     |                           |                     | Ţ            |
|       |                      |                            |                   |                     |                           |                     |              |
|       |                      |                            |                   |                     |                           |                     |              |
|       |                      |                            |                   |                     |                           |                     |              |
|       |                      |                            |                   |                     |                           |                     |              |
|       |                      |                            |                   |                     |                           |                     |              |
|       |                      |                            |                   |                     |                           |                     |              |
|       |                      |                            |                   |                     |                           |                     |              |
|       |                      |                            |                   |                     |                           |                     |              |
|       | _                    |                            |                   |                     |                           |                     |              |
|       | <u> </u>             |                            |                   |                     |                           |                     | -            |
|       |                      |                            |                   |                     | ок с                      | ancel Environments. | << Hide Help |

**g.** Las tablas de atributos de los datos de salida deberían contener una línea de atributo por especie, Ej:

| Tal                   | Table                       |                |                           |  |  |  |  |  |
|-----------------------|-----------------------------|----------------|---------------------------|--|--|--|--|--|
| 🗉 -   🖶 -   🖳 🔂 🖾 🐢 🗙 |                             |                |                           |  |  |  |  |  |
| ng                    | nga_iucn_selection_la_dis   |                |                           |  |  |  |  |  |
| Π                     | FID                         | Shape *        | binomial                  |  |  |  |  |  |
| F                     | 0                           | Polygon        | Acinonyx jubatus          |  |  |  |  |  |
|                       | 1                           | Polygon        | Agelastes niger           |  |  |  |  |  |
|                       | 2                           | Polygon        | Alopochen aegyptiaca      |  |  |  |  |  |
|                       | 3                           | Polygon        | Anas acuta                |  |  |  |  |  |
|                       | 4                           | Polygon        | Anas capensis             |  |  |  |  |  |
|                       | 5                           | Polygon        | Anas sparsa               |  |  |  |  |  |
|                       | 6                           | Polygon        | Anomalurus derbianus      |  |  |  |  |  |
|                       | 7                           | Polygon        | Aonyx capensis            |  |  |  |  |  |
|                       | 8                           | Polygon        | Arctocebus calabarensis   |  |  |  |  |  |
|                       | 9                           | Polygon        | Arthroleptis palava       |  |  |  |  |  |
|                       | 10                          | Polygon        | Arvicanthis niloticus     |  |  |  |  |  |
|                       | 11                          | Polygon        | Aythya ferina             |  |  |  |  |  |
|                       | 12                          | Polygon        | Aythya fuligula           |  |  |  |  |  |
|                       | 13                          | Polygon        | Aythya nyroca             |  |  |  |  |  |
|                       | 14                          | Polygon        | Buccanodon duchaillui     |  |  |  |  |  |
|                       | 15                          | Polygon        | Bycanistes albotibialis   |  |  |  |  |  |
|                       | 16                          | Polygon        | Bycanistes subcylindricus |  |  |  |  |  |
|                       | 17                          | Polygon        | Campethera caroli         |  |  |  |  |  |
|                       | 18                          | Polygon        | Campethera nivosa         |  |  |  |  |  |
|                       | 19                          | Polygon        | Campethera punctuligera   |  |  |  |  |  |
|                       | 20                          | Polygon        | Caracal aurata            |  |  |  |  |  |
|                       | 21                          | Polygon        | Ceratogymna atrata        |  |  |  |  |  |
|                       | 22                          | Polygon        | Chlorocebus tantalus      |  |  |  |  |  |
|                       | 23                          | Polygon        | Coturnix coturnix         |  |  |  |  |  |
|                       | 24                          | Polygon        | Coturnix delegorguei      |  |  |  |  |  |
|                       | 25                          | Polygon        | Crocidura virgata         |  |  |  |  |  |
|                       | 26                          | Polygon        | Dendrocygna bicolor       |  |  |  |  |  |
|                       | 27                          | Polygon        | Dendrocygna viduata       |  |  |  |  |  |
|                       | 28                          | Polygon        | Dendropicos elachus       |  |  |  |  |  |
|                       | 29                          | Polygon        | Dendropicos fuscescens    |  |  |  |  |  |
| Д                     | 30                          | Polygon        | Dendropicos lugubris      |  |  |  |  |  |
| I.                    | • •                         | 1<br>selection |                           |  |  |  |  |  |
| ( <u></u>             | inga jucit selection ja uis |                |                           |  |  |  |  |  |

## 2.2.8. Revisar los datos recortados y proyectados de rangos de especies de IUCN en busca de errores topológicos

Revise que no haya errores topológicos en los datos proyectados de IUCN y en la capa de área de interés, ya que estos podrían impedir que las herramientas de análisis subsecuentes funcionen correctamente.

**a.** En ArcGIS vaya a Search > Tools > **Check Geometry**. Ejecute por **cada** dataset. (Recuerde hacer **clic en OK** para ejecutar la herramienta)

|                                                                        | The table that will contain the list of<br>problems that were discovered in the<br>input features. |
|------------------------------------------------------------------------|----------------------------------------------------------------------------------------------------|
| Jutput Table<br>C: \Users\juliat\Documents\nga_jucn_selection_checkgeo |                                                                                                    |
|                                                                        |                                                                                                    |

**b.** El sistema producirá una tabla reportando los errores en cada uno de los archivos. En este ejemplo los polígonos de rangos de especies tienen algunos errores:

| ga_act_selection_circekyeo |       |          |                           |            |                    |  |  |
|----------------------------|-------|----------|---------------------------|------------|--------------------|--|--|
|                            | Rowid | OBJECTID | CLASS                     | FEATURE_ID | PROBLEM            |  |  |
|                            | 1     | 0        | nga_iucn_selection_la_dis | 8          | set intersections  |  |  |
|                            | 2     | 0        | nga_iucn_selection_la_dis | 39         | s of intersections |  |  |
| 1                          | 3     | 0        | nga_iucn_selection_la_dis | 41         | elf intersections  |  |  |
|                            | 4     | 0        | nga_iucn_selection_la_dis | 42         | self intersections |  |  |
|                            | 5     | 0        | nga_iucn_selection_la_dis | 44         | self intersections |  |  |
|                            | 6     | 0        | nga_iucn_selection_la_dis | 64         | self intersections |  |  |
|                            | 7     | 0        | nga_iucn_selection_la_dis | 8          | self intersections |  |  |
|                            | 8     | 0        | nga_iucn_selection_la_dis |            | self intersections |  |  |
|                            | 9     | 0        | nga_iucn_selection_la_dis | 1          | self intersections |  |  |
|                            | 10    | 0        | nga_iucn_selection_la_dis | 4          | self intersections |  |  |
|                            | 11    | 0        | nga_iucn_selection_la_dis | 7          | self intersections |  |  |
|                            | 12    | 0        | nga_iucn_selection_la_dis | 101        | self intersections |  |  |
|                            | 13    | 0        | nga_iucn_selection_la_dis | 103        | self intersections |  |  |
|                            | 14    | 0        | nga_iucn_selection_la_dis | 104        | self intersections |  |  |
|                            | 15    | 0        | nga_iucn_selection_la_dis | - 05       | self intersections |  |  |
|                            | 16    | 0        | nga_iucn_selection_la_dis | 107        | self intersections |  |  |
|                            | 17    | 0        | nga_iucn_selection_la_dis | 121        | self intersections |  |  |
|                            | 18    | 0        | nga_iucn_selection_la_dis | 122        | self intersections |  |  |
|                            | 19    | 0        | nga_iucn_selection_la_dis | 13         | self intersections |  |  |
|                            | 20    | 0        | nga_iucn_selection_la_dis | 16         | self intersections |  |  |
|                            | 21    | 0        | nga_iucn_selection_la_dis | 1.3        | self intersections |  |  |
|                            | 22    | 0        | nga_iucn_selection_la_dis | 153        | self intersections |  |  |
| 1                          | 23    | 0        | nga_iucn_selection_la_dis | 15         | self intersections |  |  |
| 1                          | 24    | 0        | nga_iucn_selection_la_dis | 159        | self intersections |  |  |
| 1                          | 25    | 0        | nga_iucn_selection_la_dis | 162        | self intersections |  |  |
| 1                          | 26    | 0        | nga_iucn_selection_la_dis | 166        | self intersections |  |  |
| 1                          | 27    | 0        | nga_iucn_selection_la_dis | 178        | elf intersections  |  |  |
|                            | 28    | 0        | nga_iucn_selection_la_dis | 179        | self intersections |  |  |
|                            | 29    | 0        | nga_iucn_selection_la_dis | 183        | set intersections  |  |  |
| 1                          | 30    | 0        | nga_iucn_selection_la_dis | 185        | self intersections |  |  |

c. Por cada archivo con errores de geometría reportados, vaya a Search > Tools > Repair Geometry. Esta herramienta inspecciona cada característica dentro de una capa en busca de problemas de geometría. Al descubrir un problema de geometría, una se aplicará una solución y se imprimirá una línea identificando la característica así como el problema encontrado. La herramienta continuará ejecutándose a través de todos los registros hasta que los errores de geometría sean resueltos.

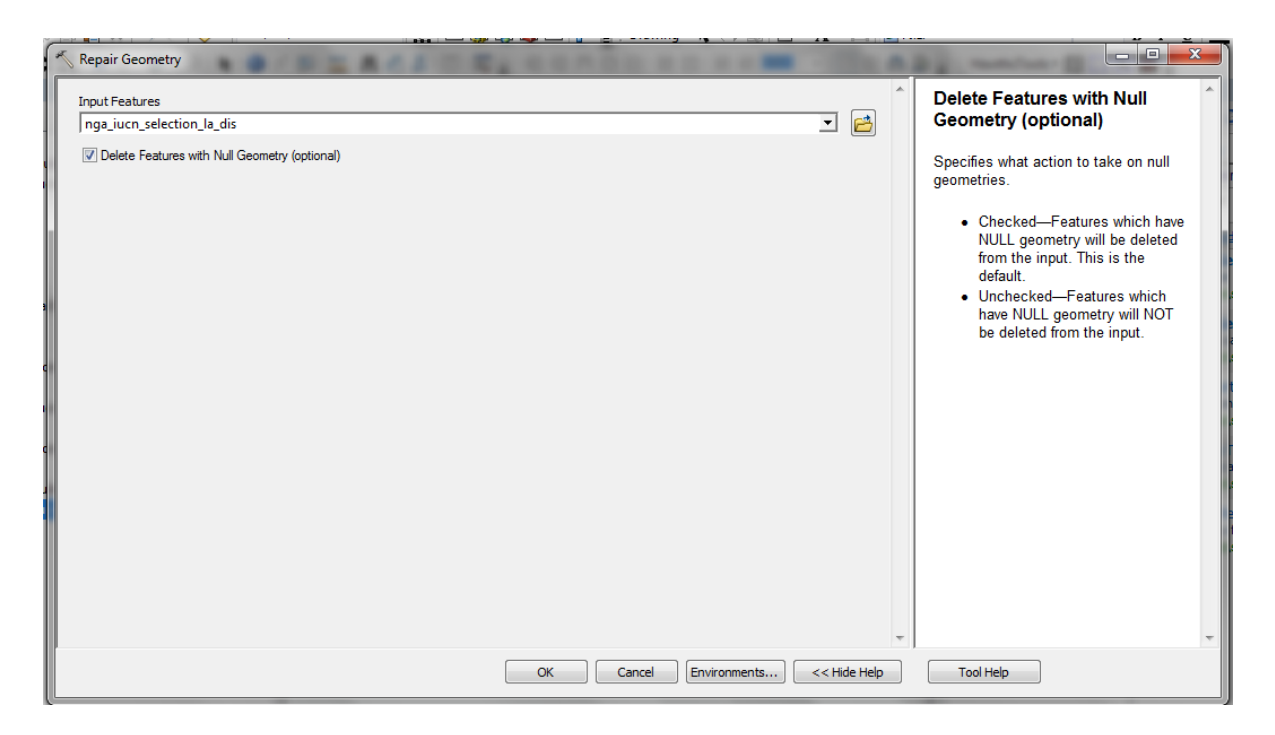

d. En Geometry tab > Results, abra los resultados de la sesión de ArcMap. Al expandir los resultados de la herramienta Repair Geometry (reparar geometría), podrá ver los errores encontrados en los datos y la solución aplicada por la herramienta.

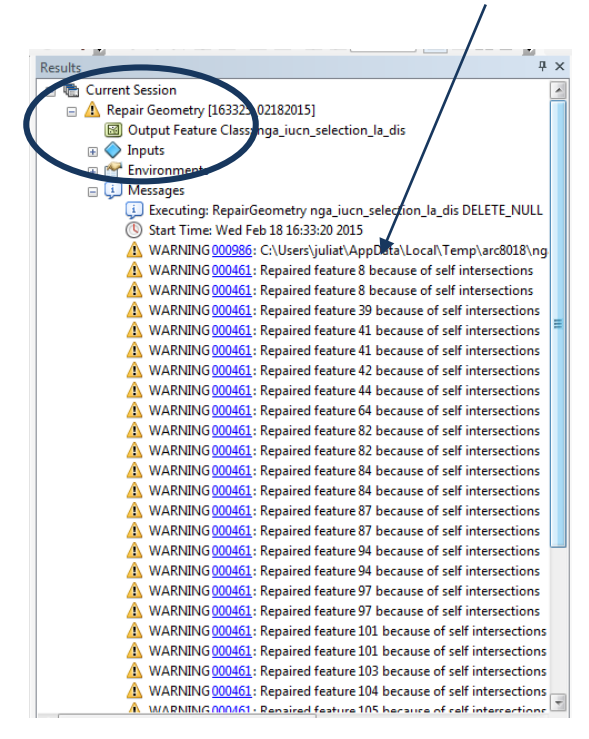

Ejecute las herramientas de revisión y reparación de geometría en **cada uno** de los archivos vectoriales para que se resuelvan todos los errores de geometría.

#### 3. Generación de un conjunto de datos de hexágonos o cuadrados

**a. Descargue** la herramienta Repeating Shapes (formas repetidas) de: <u>http://www.jennessent.com/arcgis/repeat\_shapes.htm</u> y siga las instrucciones de instalación.

Asegúrese de no tener ninguna aplicación ArcGIS abierta mientras se instala la herramienta. Instale en su máquina haciendo doble clic en repeat\_shapes\_10.exe

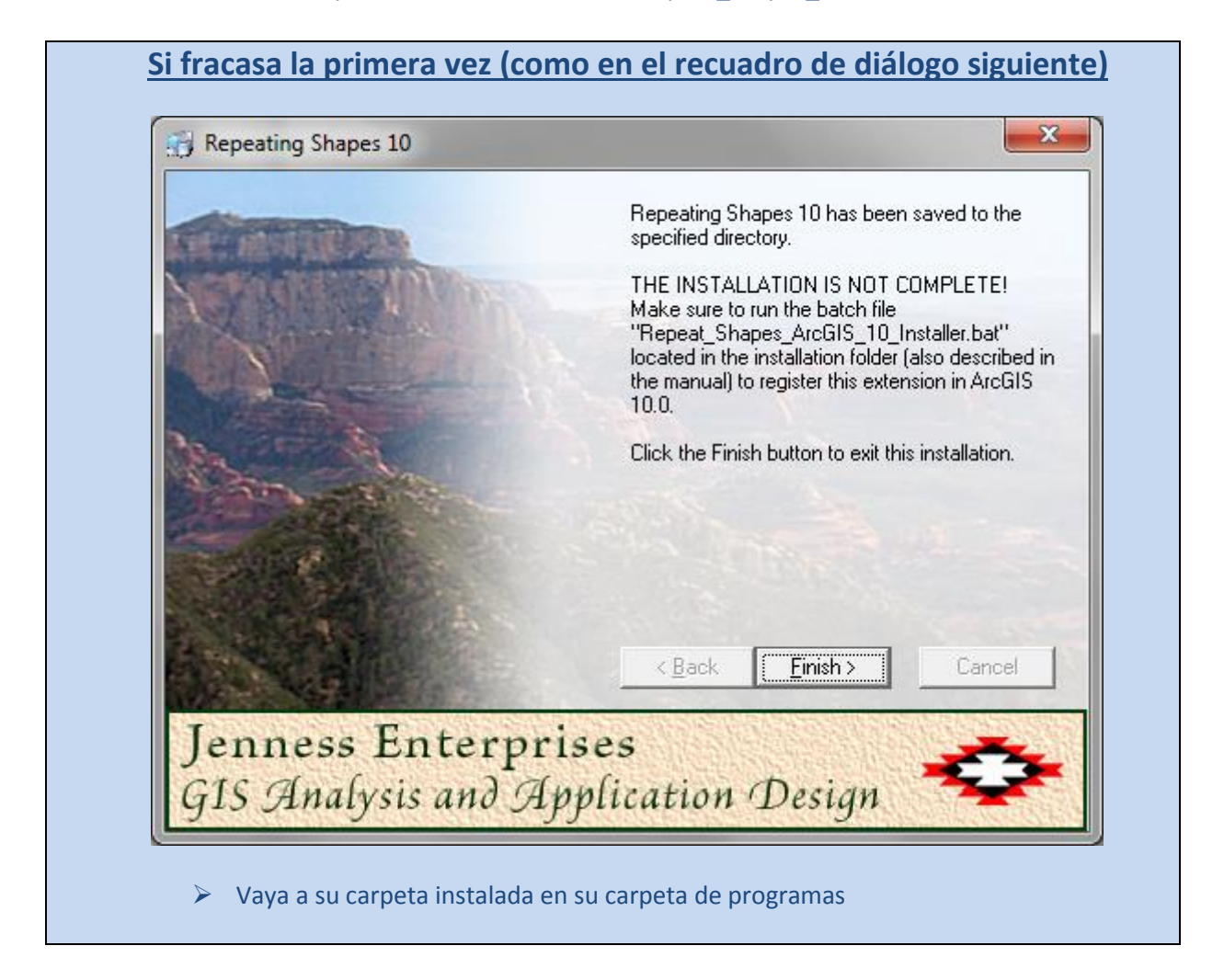

#### Uso de software GIS para sustentar la planificación REDD+

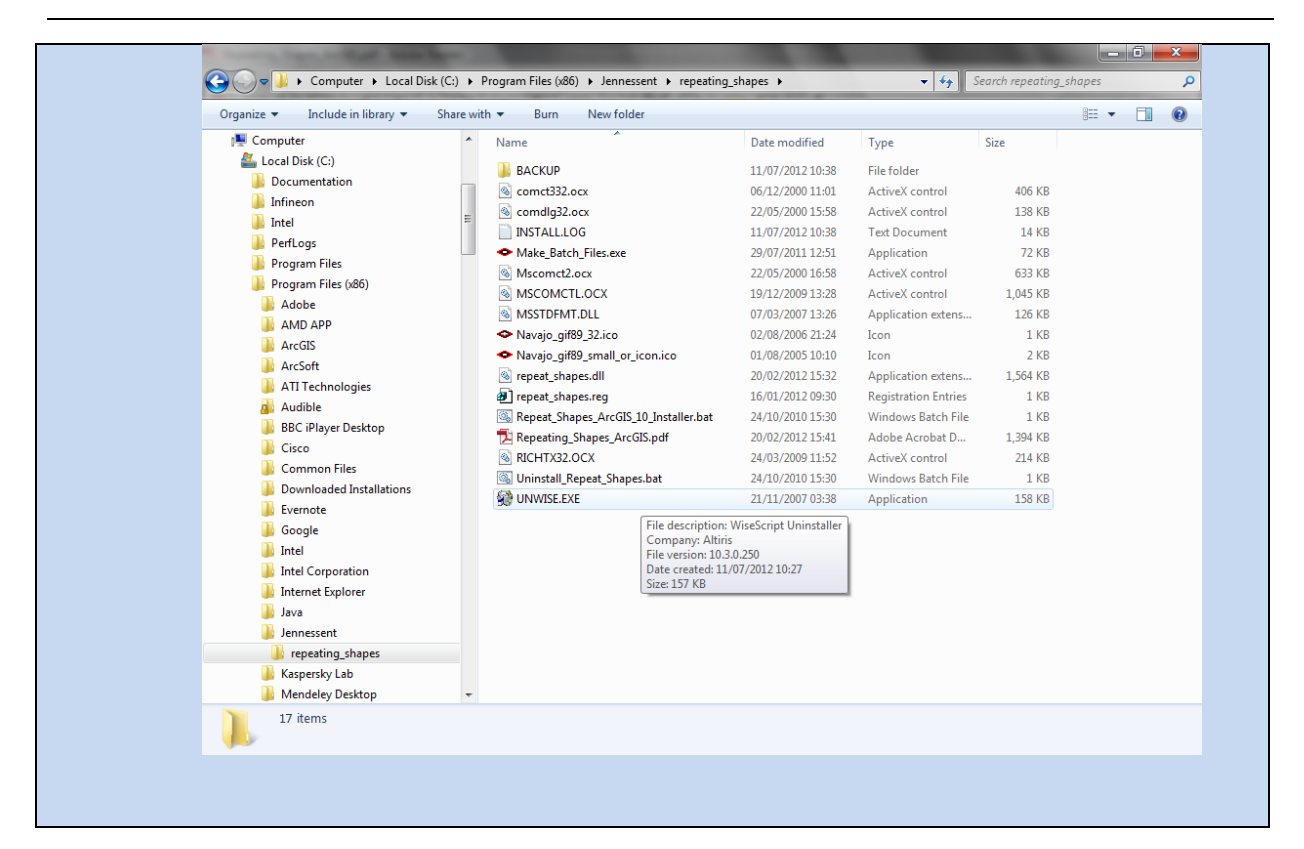

|                               | ake instanation batch rifes.                                                                                                    |                    |
|-------------------------------|----------------------------------------------------------------------------------------------------|--------------------|
| The fo<br>> C<br>> C          | Illowing batch files have been created to Register and Unregister Repeating Shapes in ArcGIS 10:<br>\Program Files (x86)\Jennessent\repeating_shapes\Register_Repeating_Shapes.bat<br>\Program Files (x86)\Jennessent\repeating_shapes\Unregister_Repeating_Shapes.bat |                    |
| lf usin<br>files lis<br>Admin | g Windows XP, you should be able to register and unregister the tools simply by double-clicking on<br>ted above. If using Windows Vista or Windows 7, you must right-click on the batch file and select<br>istrator'.                                                  | the bat<br>'Run as |
| <                             | NOTES >                                                                                                    |                    |
| ESRIF<br>> C                  | }egAsm.exe located at:<br>\Program Files (x86)\Common Files\ArcGIS\bin\ESRIRegAsm.exe                                                                                                    |                    |
| Found<br>> C                  | 1 *.reg files in C:\Program Files (x86)\Jennessent\repeating_shapes\<br>\Program Files (x86)\Jennessent\repeating_shapes\repeat_shapes.reg                                                                                                    |                    |
| Found<br>> C<br>> C           | ; 2 *.dll files in C:\Program Files (x86)\Jennessent\repeating_shapes\<br>\Program Files (x86)\Jennessent\repeating_shapes\MSSTDFMT.DLL<br>\Program Files (x86)\Jennessent\repeating_shapes\repeat_shapes.dll                                                          |                    |
|                               |                                                                                                    |                    |

#### **b.** Debería ver:

| Esri Registration Utility |
|---------------------------|
| Registration succeeded.   |
| ОК                        |

- c. Abra ArcMap.
- d. Si no puede ver la herramienta Repeating shapes, haga clic en Customize > Toolbars > Customize.
- e. Haga clic en Commands.
- f. Deslice hacia abajo y haga clic en Jenness Enterprises.

| Customize                                                                                                    | ? ×                     |
|----------------------------------------------------------------------------------------------------|-------------------------|
| Toolbars Commands Options                                                                                                    |                         |
| Show commands containin                                                                                                    | ng:                     |
| Categories:                                                                                                    | Commands:               |
| Insert<br>Jenness Enterprises<br>Label<br>Layer<br>Linear Referencing<br>Map Inquiry<br>Map Navigation<br>Map Service Publishing<br>MapCache<br>Maplex | Description             |
| Save in: Normal.mxt 💌 Keybo                                                                                                    | ard Add from file Close |

- **g.** Arrastre la herramienta Repeating Shapes y colóquela en algún lugar de su barra de herramientas.
- h. Haga clic en Close.
- i. Haga clic en el botón *repeating shapes tool*.

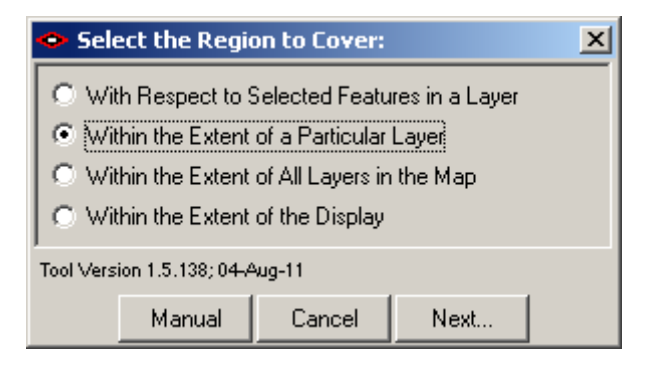

- **j.** Haga clic en *Within the extent of a particular layer* (dentro del alcance de una capa en particular).
- k. Haga clic en Next.

| <ul> <li>Select Feature Layer:</li> </ul>                                                                                                    |                               |  |  |  |
|----------------------------------------------------------------------------------------------------|-------------------------------|--|--|--|
| Please select the feature layer containing the selected features<br>you wish to cover. Your new feature class will cover only those<br>selected features                                                                                                    |                               |  |  |  |
|                                                                                                    | -                             |  |  |  |
| 1) nga_iucn_selection_la_dis (<br>2) nga_border_la (0 records sel<br>2) nga_border_la (0 records sel<br>2) nga_border_la (0 recordse | ) records selected)<br>ected) |  |  |  |
|                                                                                                    |                               |  |  |  |
| Manual                                                                                                    | Cancel Next                   |  |  |  |

- I. Haga clic en el archivo vectorial de la frontera de país, Ej.: nga\_border\_la (es decir, la que guardó en la proyección de igual área), de manera que esté resaltada en azul.
- m. Haga clic en Next.

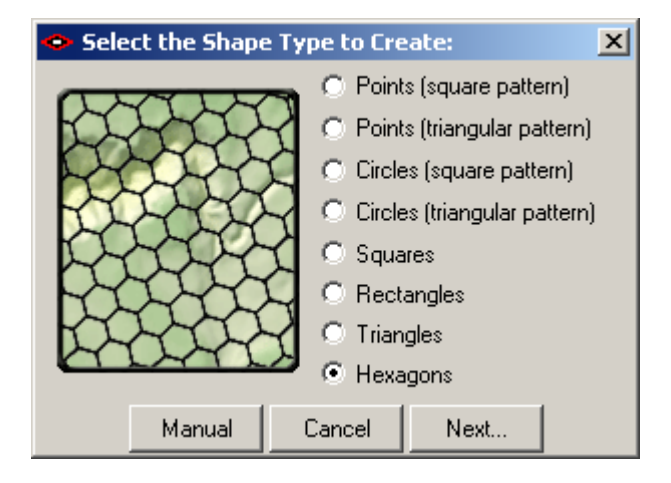

- n. Escoja las formas que quiera utilizar Ej: hexagons.
- el tamaño de los hexágonos (las unidades estarán en las unidades del mapa, es decir metros)

Ej.: área 10000000 (para un conjunto de datos de 10km<sup>2</sup>).

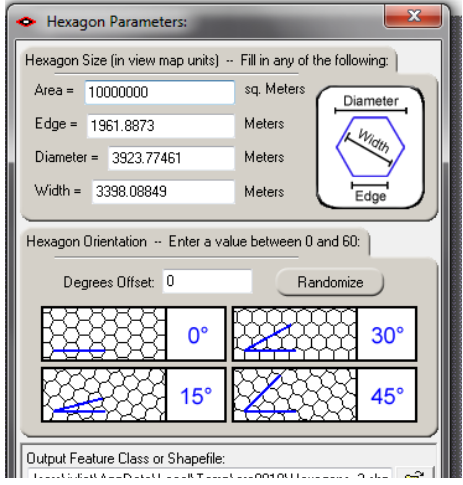

p. Haga clic en OK. La herramienta se ejecutará y generará una cuadrícula de hexágonos sobre toda la extensión del archivo de entrada especificado. Si genera una cuadrícula que cubra más allá del límite de vectores, como en el ejemplo siguiente, entonces simplemente recorte el archivo de hexágonos al límite vectorial utilizando la herramienta Clip (recortar).

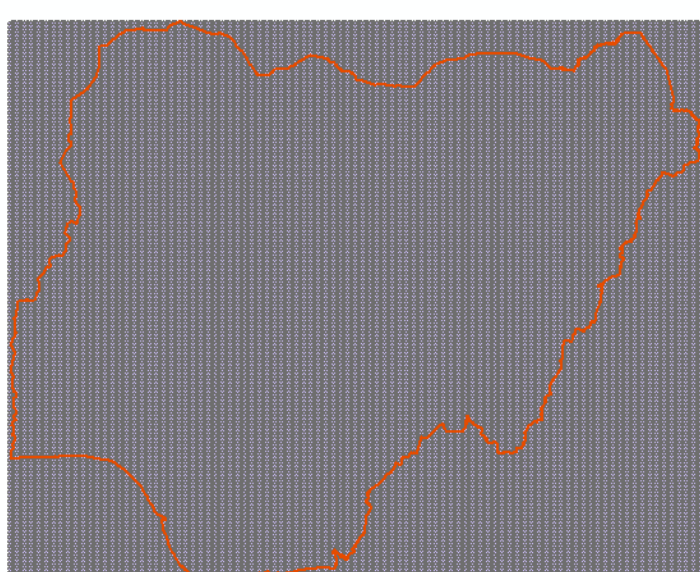

\*\* Magnifique dentro de la capa de hexágonos para ver las formas:

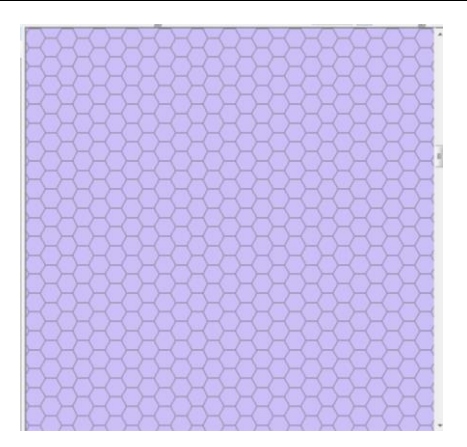

- 3.1. Uso de herramientas de análisis Hawths para generar una capa de riqueza de especies
  - a. Descargue las herramientas de análisis Hawths de http://www.spatialecology.com/htools/tooldesc.php

\*\*\*NOTA IMPORTANTE: La documentación para las herramientas Hawths establece que no funcionan en ArcGIS 10.x. Sin embargo, sí funcionan. Instale la herramienta según las instrucciones. Al final dirá que no se ha instalado correctamente. Ignore este mensaje y continúe al paso b.

- b. Haga clic en Customize Toolbars Customize.
- c. Haga clic en Add from file y navegue a C:\Program Files\HawthsTools.

| Q Open        | -              |                     | -                | ×          |
|---------------|----------------|---------------------|------------------|------------|
| Look in:      | lawthsTools    | •                   | G 🤌 📂 🛄 🗸        | <b>a</b>   |
| (Ca           | Name           | *                   | Date modified    | Туре       |
| Recent Places | HawthsTool     | ls3.dll             | 18/09/2007 11:00 | Applicatic |
| Desktop       |                |                     |                  |            |
| Libraries     |                |                     |                  |            |
| Computer      |                |                     |                  |            |
|               | •              | m                   |                  | •          |
| Network       | File name:     | HawthsTools3        | •                | Open       |
|               | Files of type: | Component Libraries | •                | Cancel     |

- d. Haga clic en Hawthstools3.dll y haga clic en open.
- e. Diga yes (sí) a cualquier mensaje para permitir la instalación. Debería entonces ver la siguiente pantalla:

| Added Objects                                                                                                    | ×  |
|----------------------------------------------------------------------------------------------------|----|
| clsAbout<br>clsAddArea<br>clsAddLength<br>clsCSVTools<br>clsDelFlds<br>clsExtHawthAM<br>clsExtHawthMenu<br>clsExtHawthMenu<br>clsExtHawthRT<br>clsExtHawthToolbar |    |
|                                                                                                    | ОК |

- f. Haga clic en OK.
- g. Haga clic en Close.
- **h.** Haga clic en **Customize > Toolbars > Hawths Tools.**
- i. En la barra de menú (Hawth's tools menú bar), haga clic en Hawthstools > Analysis Tools
   > Enumerate Intersecting Features.

| H Enumerate Intersecting Features                                                          |                                    |  |
|--------------------------------------------------------------------------------------------|------------------------------------|--|
| - Input                                                                                    |                                    |  |
| Entity feature layer:                                                                      | Hexagons 🔹                         |  |
|                                                                                            | Use selected features only         |  |
| Unique ID field:                                                                           | Unique_ID 👻                        |  |
|                                                                                            |                                    |  |
| Enumeration feature layer:                                                                 | nga_iucn_selection_mammal_la_dis 🔹 |  |
|                                                                                            | binomial T                         |  |
| Enumeration field:                                                                         |                                    |  |
|                                                                                            |                                    |  |
| Geometry overlap rule:                                                                     |                                    |  |
| Output                                                                                     |                                    |  |
| Output file (csv):                                                                         |                                    |  |
| C:\UN-REDD\mammal_intersects.csv                                                           |                                    |  |
| Include features that do not intersect any other features in the output<br>file (count=0). |                                    |  |
| Web Help                                                                                   | OK Exit                            |  |
|                                                                                            |                                    |  |

- j. La *entity feature layer* es el archivo de hexágonos en formato shapefile (hexagons shapefile). Seleccione "Unique\_ID" bajo el campo Unique ID field.
- k. La Enumeration feature layer es la última capa de especies en la proyección en igual- área que ha sido revisada y limpiada de errores de geometría, Ej.:
   nga\_iucn\_selection\_mammal\_la\_dis.shp. El campo de enumeración (Enumeration field) es binomial.
- I. Seleccione Intersects como regla de superposición de geometría (geometry overlap rule).

- m. Escoja una ubicación de exportación y un nuevo nombre para el archivo resultante .csv.
- n. Decida si seleccionar o no include hexagons containing 0 features para incluir hexágonos con cero características.
- o. Haga clic en OK.

**¡Tenga paciencia! – Esto tomará mucho tiempo en ejecutar** (dependiendo del tamaño del área de estudio y el número de especies) pero eventualmente se producirá un nuevo archivo **output.csv** que contendrá una lista de identificadores únicos por hexágono, el número de especies que ha intersecado y qué especies son.

- p. Abra el archivo output .CSV en Excel.
- **q.** Haga una copia de la hoja que solo incluya la identificación única (Unique\_ID) y el número de especies.
- r. Guarde como un nuevo archivo .xlsx y cierre Excel.
- s. Añada el nuevo archivo.xlsx a su sesión de ArcMap y únalo a la capa de hexágonos según la identificación única (Unique\_ID), haciendo clic derecho en el conjunto de datos y clic en Joins and Relates > Joins
- t. Ahora puede exportar los hexágonos a un nuevo shapefile para hacer que la union sea permanente, haciendo clic derecho en el conjunto de datos y haciendo clic en Data > Export Data.

## Ahora debería poder resaltar los hexágonos por número de especie en el nuevo archivo exportado.

La simbología de la nueva capa puede ser modificada siguiendo por ejemplo el mapa siguiente:

#### Mapa de ejemplo

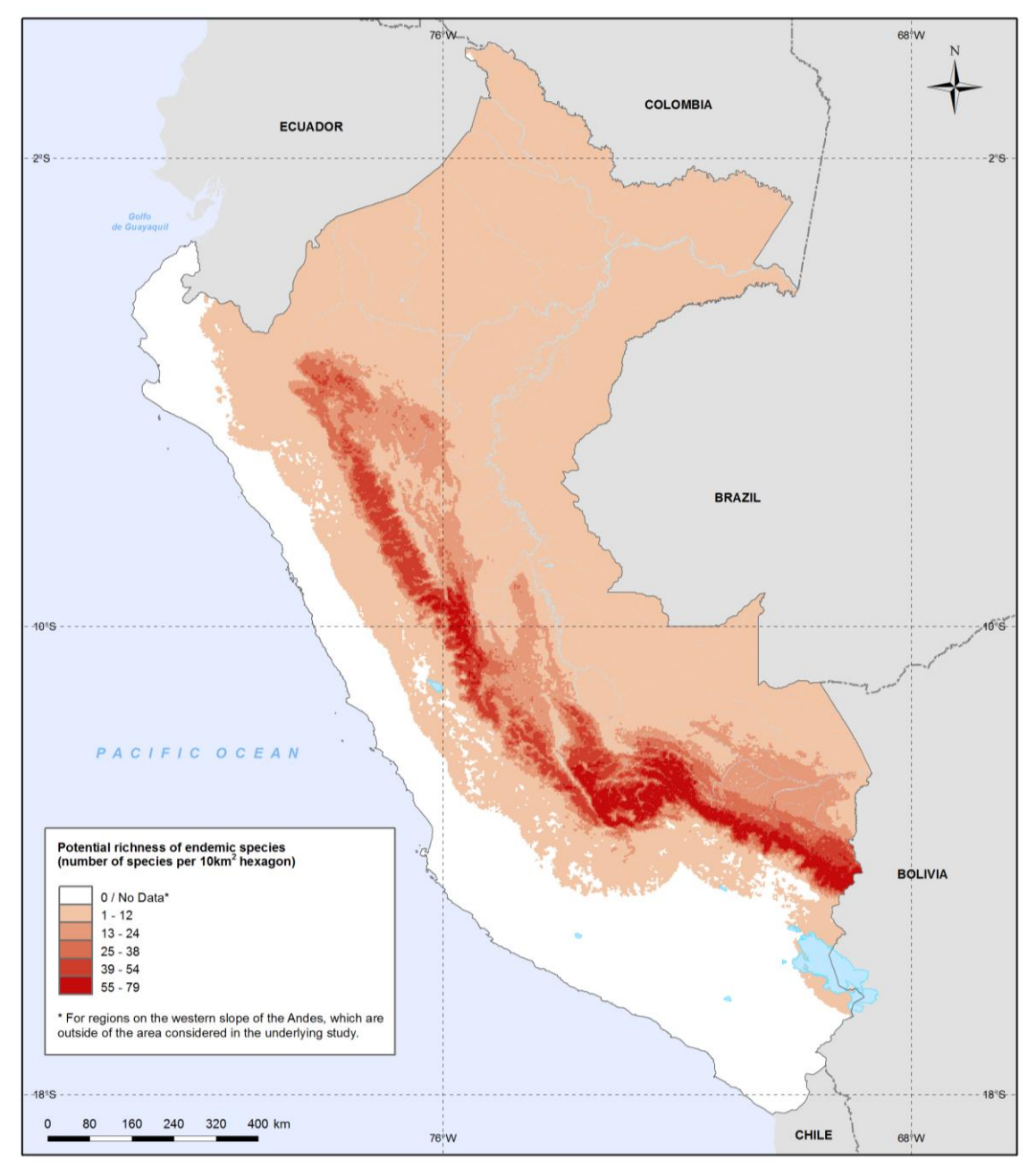

Methods and data sources: Endemic species distribution (amphibians, mammals and birds): Young, BE, Beck S, Córdova J, Embert D, Franke I, Hernandez P, Herzog S, Pacheco V, Timanà M, Tovar C, and Vargas J. 2007. Digital distribution maps of species endemic to the east slope of the Andes in Peru and Bolivia. NatureServe, Arlington, Virginia, USA. Data provided by NatureServe in collaboration with the Centro de Datos para la Conservación (CDC) of the Universidad Nacional Agraria La Molina, the Museo de Historia Natural de la Universidad Mayor de San Marcos, and many participating natural history museums and herbaria. See: http://www.natureserve.org/conservation-tools/data-maps-tools/modeled-distribution-maps-species-endemic-east-slope-andes-peru